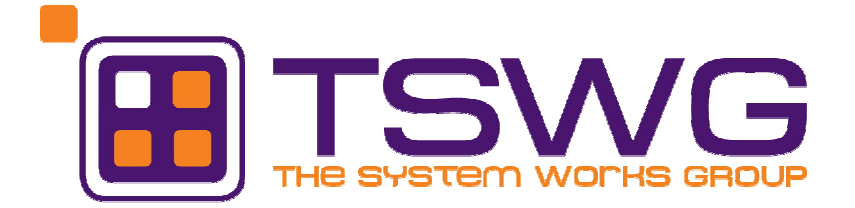

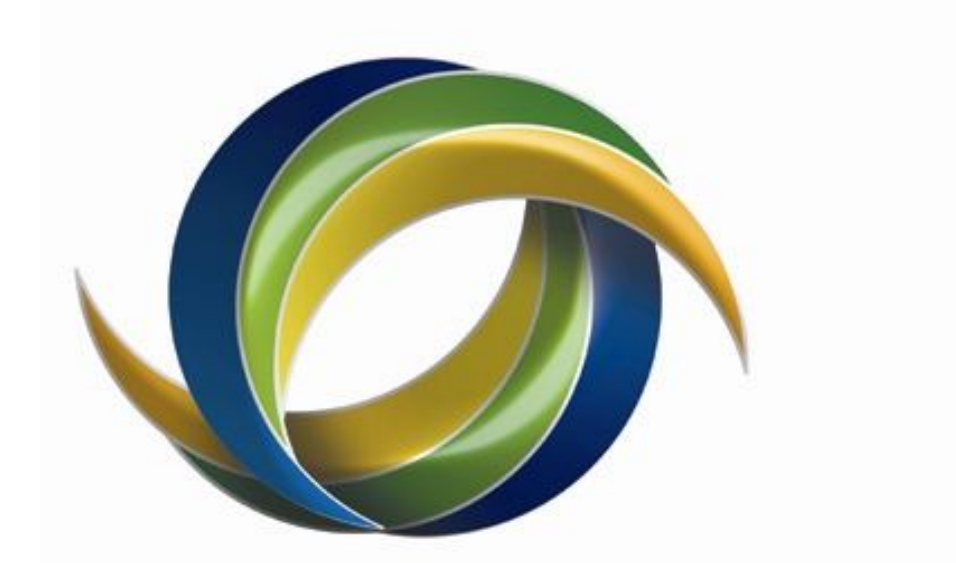

# HOLIDAYCOAST credit union

# Business Banking User Guide

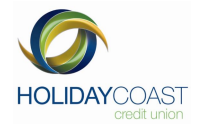

# 1. Introduction

Welcome to NetTeller Business Banking.

This Quick Start guide is designed to help new and existing business banking user to understand the range of features available to your Business.

The combination of NetTeller Business Banking and Holiday Coast Credit Union, gives you the ability to take control of Business Banking needs.

- View transactions and accounts;
- Transfer funds;
- Access Internet BPAY®
- Create and print statements
- Transfer funds to accounts with Holiday Coast or any financial institution
- Schedule future bill payments
- Multiple signature security available;
- Create, view and edit batches from NetTeller or your own business accounting software e.g. MYOB;
- Check interest earned on current or previous financial year;
- Transfer funds to loan accounts;
- Redraw advance loan repayments (available for eligible loan. Conditions apply);
- Contact us securely online.

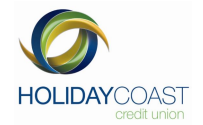

#### CONTENTS

| 1.         | INTRODUCTION                                        | 2  |
|------------|-----------------------------------------------------|----|
| 2.         | REGISTER FOR BUSINESS BANKING                       | 4  |
| 3.         | ACCESSING BUSINESS BANKING                          | 5  |
| 4.         | AUTHORITY PASSWORDS                                 | 6  |
| 4.1        | 1 Change Authority Password                         | 6  |
| 5.         | MANUAL BATCH PROCESSING                             | 9  |
| 5 1        |                                                     | 9  |
| 5.2        | CREATING AN INTERNAL BATCH                          | 11 |
| 53         | CREATING AN EXTERNAL BATCH                          | 14 |
| 5.4        | 4 CREATING A BPAY BATCH                             |    |
| 6.         | MULTIPLE 'FROM' ACCOUNTS IN BATCHES                 |    |
| <b>.</b>   |                                                     | 10 |
| 6.1<br>6.2 | 1 MULTIPLES IN ETERNAL BATCHES                      |    |
| 0.2        | 2 MOLTIFLE DI ATTRANSACTIONS                        | 1) |
| 7.         | CREATING AND DELETING PAYEES AND BILLERS            |    |
| 7.1        | 1 TO ADD FTE PAYEES                                 |    |
| 7.2        | 2 TO DELETE A FTE PAYEE                             |    |
| 7.3        | 3 TO ADD BPAY BILLERS                               |    |
| 7.4        | 4 TO DELETE A BPAY BILLER                           |    |
| 8.         | REVIEW BATCHES                                      |    |
| 8.1        | 1 TO VIEW TRANSACTIONS IN A BATCH                   |    |
| 8.2        | 2 TO EDIT A BATCH                                   |    |
| 8.3        | 3 TO EDIT A TRANSACTION IN A BATCH:                 |    |
| 8.4        | 4 TO DELETE A TRANSACTION FROM A BATCH:             |    |
| 8.5        | 5 TO INCLUDE OR EXCLUDE A TRANSACTION FROM A BATCH: |    |
| 8.6        | 6 TO DELETE A BATCH                                 |    |
| 8.7        | 7 To sign a batch                                   |    |
| 8.8        | 8 Forward Dating a Batch                            |    |
| 8.9        | 9 CREATING A KEGULAR BATCH                          |    |
| 9.         | CHECK JOB STATUS                                    |    |
| 9.1        | 1 TO VIEW THE AUDIT HISTORY                         |    |
| 9.2        | 2 TO VIEW ALL TRANSACTIONS IN A JOB                 |    |
| 9.3        | 3 TO ACTION A JOB                                   |    |
| 9.4        | 4 TO SIGN A JOB:                                    |    |
| 9.5        | 5 TO DELETE A JOB:                                  |    |
| 10.        | JOB HISTORY                                         |    |
| 10.        | ).1 To view the Audit History                       |    |
| 10.        | 0.2 TO VIEW SPECIFIC TRANSACTIONS IN A JOB:         |    |
| 10.        | 0.3 TO VIEW ALL TRANSACTIONS IN A JOB               |    |
| 10.        | 0.4 TO LIST ALL FAILED TRANSACTIONS IN A JOB:       |    |
| 10.        | 0.5 TO LIST ALL POSTED TRANSACTIONS IN A JOB:       |    |
| 11.        | UPLOAD BANK FILE                                    |    |
| 11.        | 1.1 CREATING THE UPLOAD ENVIRONMENT                 |    |
|            | Identifying the .NET version                        |    |
|            | Install the Security Permission                     |    |
|            | Browser Trusted sites                               |    |
|            | McAfee Site Advisor                                 |    |
| 12.        | UPLOADING A BANK FILE                               |    |
| 13.        | FIELD AND STATUS DESCRIPTIONS                       |    |
| 14.        | GLOSSARY                                            |    |
| •          |                                                     |    |

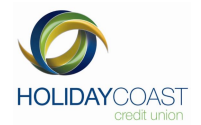

# 2. Register for Business Banking

Visit www.hccu.com.au and click Access, Internet Banking, Register Today, Business Banking Registration Form.

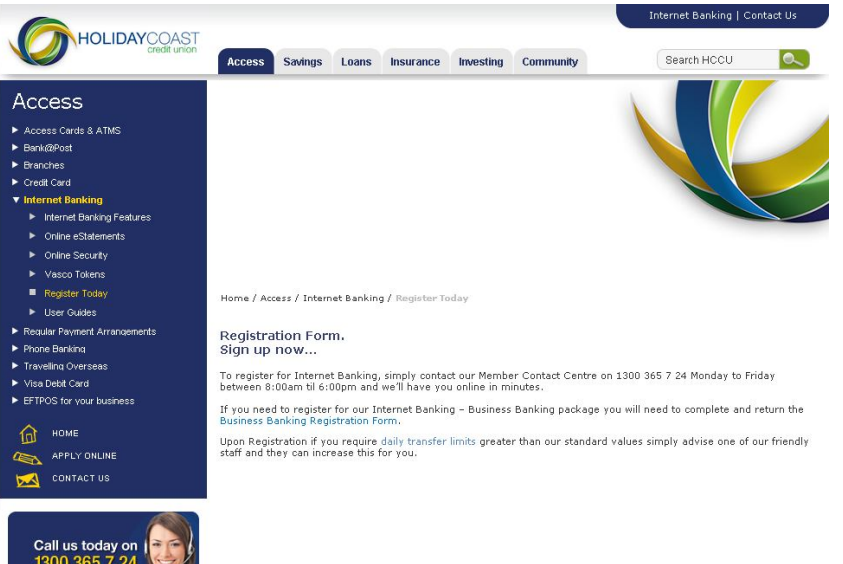

#### Select - Business Banking- Online Banking Application

Click on online application Once you have completed the Business Banking form you will need • to sign and return to Holiday Coast Credit Union by dropping into your nearest branch, or Post to Holiday Coast Credit Union Ltd, Private Mail Bag 9, Wauchope NSW 2446.

| One to S                                       | ign<br>kame<br>imail<br>Aobile #<br>Permission<br>lame  | Email Addre                                                           | ACCO                                                                         | DUNT OPERATION<br>One to Sign wan<br>FILES REQUIRED (ACCES                       | s)                                                                                 | Office Use Auth setup in Host TA password previoud                                             |
|------------------------------------------------|---------------------------------------------------------|-----------------------------------------------------------------------|------------------------------------------------------------------------------|----------------------------------------------------------------------------------|------------------------------------------------------------------------------------|------------------------------------------------------------------------------------------------|
| One to S                                       | lon<br>kame<br>fimail<br>Aobile #<br>Permission<br>lame | Two to                                                                | ACCO                                                                         | OUNT OPERATION<br>One to Sign wan<br>FIES REQUIRED (ACCES                        | ting to send Batch withou<br>8)                                                    | Office Use Auth setup in Host TA password previous                                             |
| One to S                                       | lame<br>imail<br>Aoblie #<br>Permission                 | Two to                                                                | LIST AUTHORI                                                                 | One to Sign wan                                                                  | ing to send Batch withow<br>8)                                                     | Office Use Authorisation                                                                       |
| luthonty 1                                     | lame<br>imail<br>Aobile #<br>fermission<br>lame         | Upload                                                                |                                                                              | FIES REQUIRED (ACCES                                                             | s)                                                                                 | Office Use Aufn set up in Host TA password pervided                                            |
| Nuthonity 1                                    | kame<br>imail<br>Aobile #<br>Permission<br>Iame         | Upload                                                                | Rine -                                                                       |                                                                                  |                                                                                    | Auth set up in Host                                                                            |
| Nuthonity 1                                    | kame<br>Email<br>Aobile #<br>Permission<br>Jame         | Upload                                                                | -                                                                            |                                                                                  |                                                                                    | Auth setup in Host                                                                             |
| whonly 2                                       | imail<br>Aobile #<br>Permission<br>Iame                 | Upload                                                                |                                                                              |                                                                                  |                                                                                    | TA password provided                                                                           |
| wthority 2                                     | Aobile #<br>Permission<br>Iame                          | Upload                                                                |                                                                              |                                                                                  |                                                                                    |                                                                                                |
| r<br>whority 2<br>U                            | Permission<br>Jame                                      | Upload                                                                | Cinc                                                                         |                                                                                  |                                                                                    | Mobile Loaded                                                                                  |
| wthority 2                                     | lame                                                    |                                                                       | Sign                                                                         | Delete                                                                           | Trans                                                                              | Permissions Loaded                                                                             |
| iuthority 2 E                                  |                                                         |                                                                       |                                                                              |                                                                                  |                                                                                    | Auth set up in Host                                                                            |
| N                                              | mail                                                    |                                                                       |                                                                              |                                                                                  |                                                                                    | TA password provided                                                                           |
|                                                | Inhia z                                                 |                                                                       |                                                                              |                                                                                  |                                                                                    | Mobile Loaded                                                                                  |
|                                                | armission                                               | Unined                                                                | Sine                                                                         | Delete                                                                           | Trans                                                                              | Permissions Loaded                                                                             |
| [                                              |                                                         |                                                                       |                                                                              |                                                                                  |                                                                                    | Auto and the factored                                                                          |
|                                                | ame                                                     |                                                                       |                                                                              |                                                                                  |                                                                                    | Auto set up in Host                                                                            |
| Exponenty 3                                    | mail                                                    | e                                                                     | T                                                                            |                                                                                  |                                                                                    | TA password provided                                                                           |
| N                                              | lobile #                                                |                                                                       |                                                                              | 1                                                                                | 1                                                                                  | Mobile Loaded                                                                                  |
| P                                              | ermission                                               | Upload                                                                | Sign                                                                         | Delete                                                                           | Trans                                                                              | Permissions Loaded                                                                             |
| N                                              | lame                                                    |                                                                       |                                                                              |                                                                                  |                                                                                    | Auth set up in Host                                                                            |
| uthority 4                                     | mail                                                    |                                                                       |                                                                              |                                                                                  |                                                                                    | TA password provided                                                                           |
| N                                              | lobile #                                                |                                                                       |                                                                              |                                                                                  |                                                                                    | Mobile Loaded                                                                                  |
| -                                              | ermission                                               | Upload                                                                | Sign                                                                         | Delete                                                                           | Trans                                                                              | Permissions Loaded                                                                             |
| Permissions B                                  | Explained                                               | Permissions allow t                                                   | he member to restrict a                                                      | authorities in the areas o                                                       | utlined below                                                                      |                                                                                                |
| Ipload: [1] in                                 | this field al                                           | ows the authority to                                                  | upload bank files into B                                                     | Susiness Banking. [0] In                                                         | this field restricts the u                                                         | ser from uploading a bank file.                                                                |
| Sign: Setting ti<br>reserved will b            | his permis:<br>te required                              | tion to [1] will allow the                                            | te authority to sign a bi<br>ins a batch and can be                          | atch from either the Revi<br>disabled by placing a 10                            | ew Batches or Check jo<br>Lin this field                                           | ib Status screens. The authori                                                                 |
| Delete: This pe                                | ermission of                                            | ontrols the ability of                                                | he authority to delete a                                                     | a batch. [1] In this field y                                                     | vill require the passwor                                                           | to be used each time the                                                                       |
| suthority wants                                | to delete                                               | a batch. [0] In this fir                                              | eld will restrict the authority                                              | ority from deleting batch                                                        | ES.                                                                                |                                                                                                |
| to Sign Vo                                     | ans permis                                              | sion is for transaction                                               | tal core Net I eller funct                                                   | ionality.                                                                        | of each Authority to kee                                                           | the needed of the                                                                              |
| . to Sign - 10                                 |                                                         |                                                                       | MEMBER                                                                       | ACKNOWLEDGEMENT                                                                  | or each Machinery to hot                                                           | p the possible source.                                                                         |
| lame:                                          |                                                         | Positon                                                               | Memb                                                                         | ers Signature                                                                    |                                                                                    | Date:                                                                                          |
| lame:                                          |                                                         | Positor                                                               | Manh                                                                         | ers Signature                                                                    |                                                                                    | Date                                                                                           |
| IPORTANT I<br>ccess. If ther<br>teeting, signe | NFORMA<br>re is a pers<br>d by the C<br>licated.        | FION: For companies<br>on who is not an Ider<br>tair/CEO or authorise | , clubs, & incorporated<br>tified Authority to Oper<br>id person. Please ens | associations please cor<br>ate who requires View C<br>ure the certified minute ( | nplete this form for all w<br>Driy Access please atta<br>expressly states that vie | ho require Internet banking<br>ch a certified minute of the<br>ew only access is authorised fo |

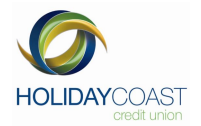

# 3. Accessing Business Banking

After logging into Online Banking (NetTeller), access Business Banking from the NetTeller Menu by clicking **Business Banking** 

|                   | HOLIDA            | COAST<br>credit union                                                                                                    |                    |  |  |  |  |  |
|-------------------|-------------------|----------------------------------------------------------------------------------------------------|--------------------|--|--|--|--|--|
|                   |                   | Quick Links:   Yiew Accounts   eStatements                                                                                                    | Ассо               |  |  |  |  |  |
| Accounts          | Click to Show All | TEMINTERNET BANKING FEATURES                                                                                                    |                    |  |  |  |  |  |
| Business Banking  | Click to Show All | Open Savings Account     Card Activation     Grad Activation     Card Cancellation                                                                          |                    |  |  |  |  |  |
| Transfers         | Click to Show All | HCLU INTERNET BANKING TRAINING                                                                                                    | ALERT: )           |  |  |  |  |  |
| BPAY              | Click to Show All | 1 COMMERCE STREET<br>WAUCHOPE NSW 2446                                                                                                    |                    |  |  |  |  |  |
| View              | Click to Show All | Working with account 12/48856<br>Email: ubelong@hccu.com.au;                                                                                                |                    |  |  |  |  |  |
| Security Settings | Click to Show All |                                                                                                    |                    |  |  |  |  |  |
| Maintenance       | Click to Show All | Accounts and Balances Your accounts and balances on Tuesday, 12 June 2012* at 07:57AM are:                                                                  |                    |  |  |  |  |  |
| Applications      | Click to Show All |                                                                                                    |                    |  |  |  |  |  |
| Help              | Click to Show All | → 12748858<br>Hccu Internet Banking Training - Business Access (2 to sign)                                                                                  | \$1,000.00 current |  |  |  |  |  |
|                   |                   | <ul> <li>\$1,000.00 available</li> <li>⇒ 12748858.1<br/>Hccu Internet Banking Training - Business Access (2 to sign)</li> <li>\$250.00 available</li> </ul> | \$250.00 current   |  |  |  |  |  |

The following Menu Options will be displayed:

|   | Accounts                                | Click to Show All    |   |  |  |  |
|---|-----------------------------------------|----------------------|---|--|--|--|
| Π | Business Banking                        | Click to Hide All    |   |  |  |  |
|   | <ul> <li>Create Batch</li> </ul>        |                      |   |  |  |  |
|   | <ul> <li>Review Batches</li> </ul>      |                      |   |  |  |  |
|   | <ul> <li>Upload Bank File</li> </ul>    |                      |   |  |  |  |
|   | <ul> <li>Check Job Status</li> </ul>    |                      |   |  |  |  |
|   | Job History                             |                      |   |  |  |  |
|   | <ul> <li>Change Authority Pa</li> </ul> | assword              |   |  |  |  |
| Ц |                                         | chalana chasa Alla 📰 | H |  |  |  |
|   | Transfers                               | CIECK to Show All    |   |  |  |  |
|   | BPAY                                    | Click to Show All    |   |  |  |  |
|   | View                                    | Click to Show All    |   |  |  |  |
|   | Security Settings                       | Click to Show All    |   |  |  |  |
|   | Maintenance                             | Click to Show All    |   |  |  |  |
|   |                                         |                      |   |  |  |  |
|   | Applications                            | Click to Show All    |   |  |  |  |

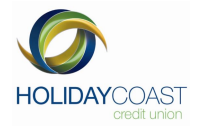

# 4. Authority Passwords

Authority Passwords are assigned to individuals who perform operations via Business Banking. Authorities can have the following permissions:

- Upload upload a bank file created through accounting packages such, as MYOB, which conform to bank file standards;
- Sign sign a batch for job creation or sign a job for processing (see 8.7 To sign a batch and 9.4 To sign a Job:). This can be done at anytime from any computer, eliminating the need for authorised persons to be present at the time of posting; and
- Delete delete a batch or job.

These added permission levels allow Members to have greater control of what operations individuals can perform. For example, account holders / signatories to a Membership would have permission to perform all of the above operations whereas admin / clerical staff may only be allowed to create / edit and upload batches with only those with signing authority able to post transactions.

#### 4.1 Change Authority Password

Where an authority has been issued a new password, or where an existing password needs to be changed, Business Banking users can alter the password in the "Change Authority Password" screen

To Access the Change Authority Password Screen, from the Business Banking menu, select **Change Authority Password**.

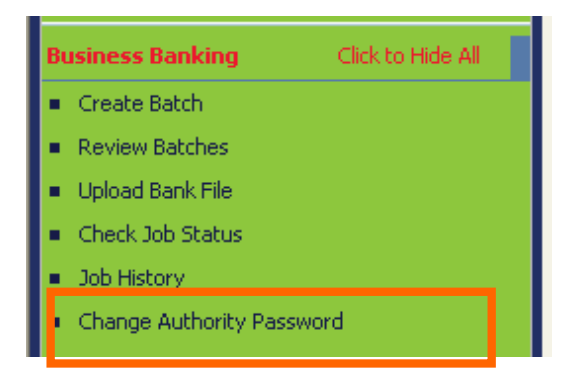

#### Note:

Change Authority Password is not relevant for Sole Trader's. Option is still available in menu, however they will not be able to select an authority reference number.

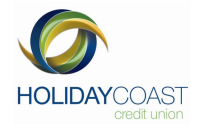

The change authority password screen will be displayed.

| HCCU INTERNET BANKING TRAINING Member number: 127488<br>Working with account: 12748858 |                                                                                                    |  |  |  |  |  |  |  |
|----------------------------------------------------------------------------------------|----------------------------------------------------------------------------------------------------|--|--|--|--|--|--|--|
| Change multiple authority password for member 127488                                   |                                                                                                    |  |  |  |  |  |  |  |
| Authority:                                                                             | BRAD V                                                                                                    |  |  |  |  |  |  |  |
| Old Password:                                                                          |                                                                                                    |  |  |  |  |  |  |  |
| New Password:                                                                          |                                                                                                    |  |  |  |  |  |  |  |
| Confirm New Password:                                                                  |                                                                                                    |  |  |  |  |  |  |  |
|                                                                                        | Click to drag         1       2       3       4       5       6       7       8       9       0       -       =       Del         Clear       q       w       e       r       t       y       u       i       o       p       []       ]       \         Clear       q       w       e       r       t       y       u       i       o       p       []       ]       \         Caps       a       s       d       f       g       h       j       k       l       ;       '       Enter         Shift       z       x       c       v       b       n       m       ,       .       /       Shift |  |  |  |  |  |  |  |
| NOTE: Password must be at le<br>one letter (A-Z, a-z), but no s                        | ast four (4) characters, with a maximum of eight (8) characters long, contain at least one number (0-9) and<br>paces. Remember your new password will be case sensitive.                                                                                                    |  |  |  |  |  |  |  |
| Important: When Changin<br>sure it is difficult for other                              | ıg / Adding Passwords DO NOT use birth date or common sequential number patterns. Make<br>rs to guess!                                                                                                    |  |  |  |  |  |  |  |

Select the authority from the drop-down list:

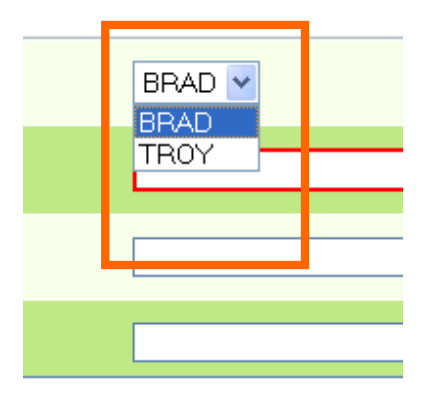

**Note:** Your list of Authorties will display differently depending on the number of authorities you have requested to have sign on your account.

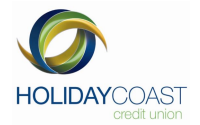

Using the Crypto KeyPad, enter the old password and click enter.

|     |                                 |   |   |   |   |   |   |   |   |   | <u>C</u> | lick | <u>to drag</u> |
|-----|---------------------------------|---|---|---|---|---|---|---|---|---|----------|------|----------------|
| ×   | 1                               | 2 | 3 | 4 | 5 | 6 | 7 | 8 | 9 | 0 | -        | =    | Del            |
| Cle | ear                             | q | w | е | r | t | У | u | i | ο | р        | [    | 1 \            |
| Ca  | aps                             | а | s | d | f | g | h | j | k | Ι | ;        | 1    | Enter          |
| S   | Shift z x c v b n m , . / Shift |   |   |   |   |   |   |   |   |   |          |      |                |
|     | Space                           |   |   |   |   |   |   |   |   |   |          |      |                |
|     |                                 |   |   |   |   |   |   |   |   |   | -        |      |                |

Using the Crypto Keypad, enter the new password and click enter (or click on the next password box).

Using the Crypto Keypad, reconfirm the new password and click enter (or click on submit).

The system will confirm that the password change has been successful.

| Password processing report                                    |
|---------------------------------------------------------------|
| Your new password details have been accepted.                 |
| Copyright © 1997-2012 by NetTeller Pty Ltd. Internet Banking* |

Once you click on continue you will then be moved to your "view all accounts" page.

#### Note:

To move your Crypto keypad to another location simply click on the keypad background (not on the keys) once. Move your mouse to the location you would like the crypto keypad to be located and click once more to release the keypad. The Keypad will jump slightly after you click on each key.

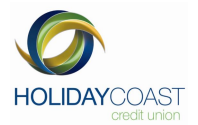

# 5. Manual Batch Processing

Enhanced security functionality, such as multiple signatories, requires all manual transaction processing within Business Banking to occur via batches. The batches can be made up of all Internal, External, or BPAY transactions. But you will not be able to create a batch containing a combination of Internal, External or BPAY transactions. Batches are also able to contain multiple 'From' accounts.

If you have created a batch that you require the same payee's or Biller's regularly refer to 8.8 of this manual

Once a batch is created, it will need to be signed to proceed from the batch stage to becoming a Job.

A job is the final stages of processing a batch. At the job stage, the batch has received its preliminary signing and waits for all required authorities to complete the signing process.

Once the signing process has completed, the job will post in accordance with its release date.

#### 5.1 Creating Batches

To create a batch, click on Create Batch in the Business Banking menu:

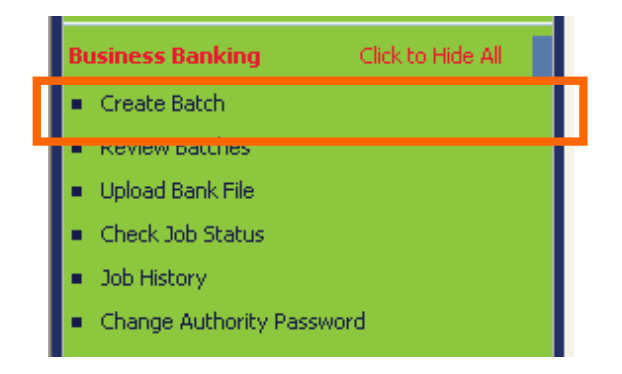

The Create a New Batch screen will display:

| Create a new batch |               |
|--------------------|---------------|
| Transfer Type:     | Internal 💌    |
| Description:       |               |
|                    | cancel next 🕟 |

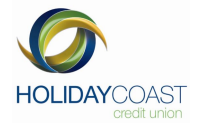

#### Select the Batch Type:

#### Enter a Name for the Batch:

| Internal         | Internal 💌    |
|------------------|---------------|
| External<br>BPAY | Pay Jan 2010  |
| cancel next      | cancel next 🕥 |

#### Click next to progress with the batch

| next 🜔 |
|--------|
|--------|

You can now start adding the batch transaction details:

The previous steps will be the same for each batch type whether it be Internal, External or BPAY. For further details on Internal Batches refer to 5.2, External Batches refer to 5.3 and BPAY Batches refer to 5.4 of this manual.

Note:

When creating a batch you are only able to use the same type of transaction. For example you will not be able to create a batch that contains both internal and external transactions.

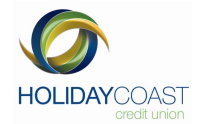

#### 5.2 Creating an Internal Batch

| HCCU INTERNET BANKING TRAINING Member number: 127488 |                     |                           |                            |                         |  |  |  |
|------------------------------------------------------|---------------------|---------------------------|----------------------------|-------------------------|--|--|--|
| Create/Edit a batch                                  |                     |                           |                            |                         |  |  |  |
| From a/c:                                            | 127488S8(Hccu Inte  | rnet Banking Training - I | Business Access (2 to sign | )) \$1,000.00 💌         |  |  |  |
| To a/c:                                              | 127488S8.1 (Hccu Ir | nternet Banking Training  | - Business Access) 💌       |                         |  |  |  |
| Amount:                                              |                     |                           |                            |                         |  |  |  |
| Reference:                                           |                     |                           |                            |                         |  |  |  |
|                                                      | update              |                           |                            |                         |  |  |  |
| Description:                                         | Manual              |                           |                            |                         |  |  |  |
| Batch Total:                                         |                     |                           |                            |                         |  |  |  |
|                                                      |                     | cancel save               | select /<br>unselect       |                         |  |  |  |
| From Account                                         | To Account          | Amount                    | Reference                  | Edit / Delete / Include |  |  |  |
|                                                      |                     | cancel save               | select /<br>unselect       |                         |  |  |  |

Select the account you wish the funds to come from, multiple from accounts are allowed. You then select the account you wish the funds to be transferred to, from the drop down boxes provided.

#### **Note:** The 'From' or 'To' account selection will also display accounts from other memberships that have been linked to your current Business Banking membership for internal transaction purposes. These additional accounts will not display on your view accounts page.

Once you have checked the transaction details and amounts for that one payment are correct select

update

Once this payment has been registered it will display at the bottom of the create a batch screen as per below image.

| From Account | To Account | Amount      | Reference            | Edit / Delete / Include |
|--------------|------------|-------------|----------------------|-------------------------|
| 12748858     | 12748858.1 | 50.00       | Sample               | edit delete 🔽           |
|              |            | cancel save | select /<br>unselect |                         |

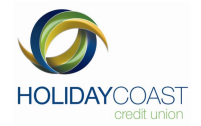

If you are creating multiple payments in each batch repeat the previous steps to add transactions to the batch. Batch details will now display as follows. Continue until all required transactions have been added to the batch.

| From Account | To Account | Amount | Reference | Edit / Delete / Include |
|--------------|------------|--------|-----------|-------------------------|
| 12748858     | 12748858.1 | 25.00  | Manual    | edit delete 🔽           |
| 12748858.1   | 12748858   | 15.00  | Sample    | edit delete 🔽           |

Business Banking will update the Batch Total field with the new transaction amount each time you add a payment to the batch list list:

| Description: | Manual | iption: | ription: Manual |
|--------------|--------|---------|-----------------|
| Batch Total: | 50.00  | Total:  | n Total: 50.00  |

Business Banking allows for multiple from accounts to be selected when creating batch transactions. When each transaction is entered, a different from account can be selected from the drop down box. When entering multiple transactions to a batch, you will need to reselect your 'To' and 'From' accounts for the next transaction. You will also need to type over the amount and reference details as these will stay populated from the previous transaction. The batch transactions will display at the bottom of the screen showing the multiple from accounts:

| From Account | To Account | Amount | Reference | Edit / Delete / Include |
|--------------|------------|--------|-----------|-------------------------|
| 12748858     | 12748858.1 | 25.00  | Manual    | edit delete 🔽           |
| 12748858.1   | 12748858   | 15.00  | Sample    | edit delete 🔽           |

If you do not wish to proceed with creation of the new batch, click on the cancel button to exit the batch creation process.

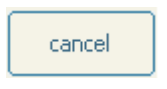

If you happen to update a transaction that is incorrect you can either edit or delete the transaction, refer to 8.3 and 8.4 of this manual.

Once the batch transactions have been entered/altered, click the save button:

| ſ  | save |  |
|----|------|--|
| L. |      |  |

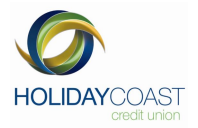

Business Banking will save the batch details and display a confirmation screen displaying the new Batch ID

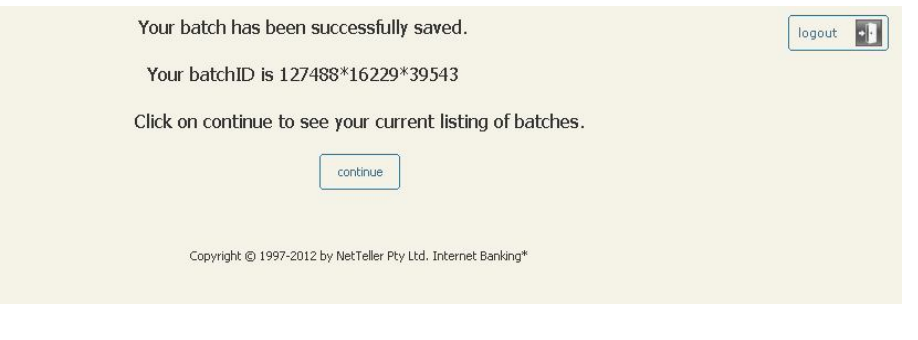

Review the information the click the continue button:

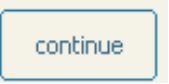

Business Banking will take the user to the Review Batches screen where the new batch will be displayed:

| elcome to Internet I<br>ur Batches on Wednesc | <b>Banking</b><br>lay, 6 June 2012, | at 11:14AM | , are:          |                |                 |              |              |                                       |                       |
|-----------------------------------------------|-------------------------------------|------------|-----------------|----------------|-----------------|--------------|--------------|---------------------------------------|-----------------------|
| 3atch ID                                      | Description                         | Туре       | No. in<br>batch | Batch<br>Total | Date<br>created | Date<br>last | Date<br>last | Status                                | Action                |
| 127488*16229*39543                            | Manual                              | Internal   | 1               | 50.00          | 06JUN12         | 06JUN12      |              | Awaiting Authorisation                | view delete sign edit |
| 27100 10227 51027                             | r indenti                           | Incoma     | -               | 07.00          | 0050112         | 00501412     |              | Hactorisca                            |                       |
| 27488*16222*50288                             | 30 External                         | External   | 2               | 60.00          | 30MAY12         | 30MAY12      |              | Authorised                            | delete edit           |
| 27488*16222*46310                             | 30 May                              | Internal   | 3               | 84.00          | 30MAY12         | 30MAY12      |              | Authorised                            | delete edit           |
| 27488*16220*34034                             | 28 may 12                           | BPAY       | 1               | 50,00          | 28MAY12         | 28MAY12      |              | Authorised                            | delete edit           |
| 27488*16220*30062                             | 28 external                         | External   | 1               | 12.00          | 28MAY12         | 28MAY12      |              | Authorised                            | delete edit           |
| 27488*16220*30059                             | 28 external                         | External   | 1               | 12.00          | 28MAY12         | 28MAY12      |              | Batch submitted for Job authorisation | view delete edit      |
| 27488*16220*30052                             | 28 external                         | External   | 1               | 12.00          | 28MAY12         | 28MAY12      |              | Awaiting Authorisation                | view delete sign edit |
| 27488*16220*30038                             | 28 external                         | External   | 1               | 12.00          | 28MAY12         | 28MAY12      |              | Awaiting Authorisation                | view delete sign edit |
| 27488*16220*29621                             | 28may                               | Internal   | 3               | 34.00          | 28MAY12         | 28MAY12      |              | Authorised                            | delete edit           |
| 27488*16214*36815                             | tuesda14                            | BPAY       | 1               | 52.00          | 22MAY12         | 22MAY12      |              | Awaiting Authorisation                | view delete sign edit |
| 27488*16214*35850                             | tuesday12                           | BPAY       | 1               | 23.00          | 22MAY12         | 22MAY12      |              | Awaiting Authorisation                | view delete sign edit |
| 27488*16214*34424                             | tues1                               | External   | 3               | 37.00          | 22MAY12         | 22MAY12      |              | Authorised                            | delete edit           |
| 27488*16214*34383                             | tues                                | Internal   | 2               | 146.00         | 22MAY12         | 22MAY12      |              | Authorised                            | delete edit           |
| 27488*16213*48909                             | hmmm                                | BPAY       | 2               | 37.00          | 21MAY12         | 21MAY12      |              | Authorised                            | delete edit           |

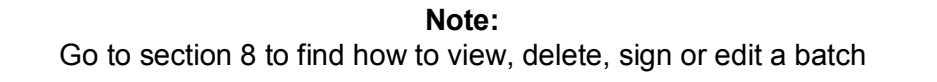

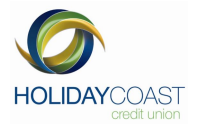

#### 5.3 Creating an External Batch

For an external batch, complete section 5.1 of this manual, enter the account the funds are being transferred from (refer to 6.1 if you wish to have multiple from accounts) and the account the funds are being transferred to using the existing external account details in the drop down box. If the FTE Payee is not available in your drop down list and/or is a new payee you will need to add them to your list of available payee's. Refer to 7.1 of this manual to create a new payee.

(note once payee selected information fields should pre populate. You will need to check the transfer details as it is possible for you to alter the amount of the payment and your reference if required.)

| From Account:                        | 127488S8(Hccu Internet Banking Training - Business Access (2 to sign)) \$1,000.00 💌 |
|--------------------------------------|-------------------------------------------------------------------------------------|
| Select Payee BSB:                    | (14 available)[Please select or enter below] 💌                                      |
| Payee BSB (nnn-nnn):                 | To add a new BSB click here: Add BSB                                                |
| Payee - Account Number:              |                                                                                     |
| Payee - Account Name:                |                                                                                     |
| Amount of Payment:                   |                                                                                     |
| Your Reference (17 chars.<br>limit): |                                                                                     |
|                                      | update                                                                              |
| Description:                         | Sample                                                                              |
| Batch Total:                         |                                                                                     |
|                                      | cancel save select / unselect                                                       |
| From Amount                          | Reference BSB A/C no. Name Edit / Delete / Include                                  |
|                                      | cancel save select / unselect                                                       |
|                                      |                                                                                     |
| update                               | after the details have been entered for each transa                                 |
|                                      | Confirm undate by eligiting                                                         |

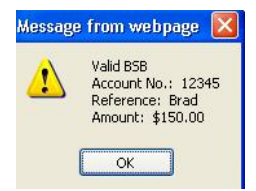

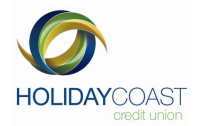

Once this payment has been registered it will display at the bottom of the create a batch screen as per below.

| From<br>Account               | Amount | Reference | BSB    | A/C no. | Name  | Edit / Delete / Include |  |  |
|-------------------------------|--------|-----------|--------|---------|-------|-------------------------|--|--|
| 12748858                      | 150.00 | Brad      | 802214 | 12345   | Smith | edit delete 🔽           |  |  |
| cancel save select / unselect |        |           |        |         |       |                         |  |  |

Once the batch transactions have been entered/altered, click the save button:

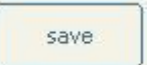

Business Banking will save the batch details and display a confirmation screen displaying the new Batch ID

| Your batch has been successfully saved.                       | logout 🔹 |
|---------------------------------------------------------------|----------|
| Your batchID is 127488*16229*39543                            |          |
| Click on continue to see your current listing of batches.     |          |
| continue                                                      |          |
| Copyright © 1997-2012 by NetTeller Pty Ltd. Internet Banking* |          |

Review the information the click the continue button:

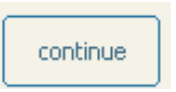

Business Banking will take the user to the Review Batches screen where the new batch will be displayed:

| HCCU INTERNET BAN      | KING TRAINING    | i Member i<br>Working y | number: 1<br>with acco | 27488<br>unt: 12748 | 1858            |                                    |                        |                                       | Print 🤌 🛛 logout 💽    |
|------------------------|------------------|-------------------------|------------------------|---------------------|-----------------|------------------------------------|------------------------|---------------------------------------|-----------------------|
| Welcome to Internet B  | Banking          |                         |                        |                     |                 |                                    |                        |                                       |                       |
| our Batches on Wednesd | ay, 6 June 2012, | at 11:14AM              | , are:                 |                     |                 |                                    |                        |                                       |                       |
| Batch ID               | Description      | Туре                    | No. in<br>batch        | Batch<br>Total      | Date<br>created | Date<br>last<br>sa <del>v</del> ed | Date<br>last<br>posted | Status                                | Action                |
| 127488*16229*39543     | Manual           | Internal                | 1                      | 50.00               | 06JUN12         | 06JUN12                            |                        | Awaiting Authorisation                | view delete sign edit |
| 127488*16229*31829     | Final in         | Internal                | 2                      | 37.00               | 06JUN12         | 06JUN12                            |                        | Authorised                            | delete edit           |
| 127488*16222*50288     | 30 External      | External                | 2                      | 60.00               | 30MAY12         | 30MAY12                            |                        | Authorised                            | delete edit           |
| 127488*16222*46310     | 30 May           | Internal                | 3                      | 84.00               | 30MAY12         | 30MAY12                            |                        | Authorised                            | delete edit           |
| 127488*16220*34034     | 28 may 12        | BPAY                    | 1                      | 50.00               | 28MAY12         | 28MAY12                            |                        | Authorised                            | delete edit           |
| 127488*16220*30062     | 28 external      | External                | 1                      | 12.00               | 28MAY12         | 28MAY12                            |                        | Authorised                            | delete edit           |
| 127488*16220*30059     | 28 external      | External                | 1                      | 12.00               | 28MAY12         | 28MAY12                            |                        | Batch submitted for Job authorisation | view delete edit      |
| 127488*16220*30052     | 28 external      | External                | 1                      | 12.00               | 28MAY12         | 28MAY12                            |                        | Awaiting Authorisation                | view delete sign edit |
| 127488*16220*30038     | 28 external      | External                | 1                      | 12.00               | 28MAV12         | 28MAV12                            | _                      | Awaiting Authorisation                | view delete sign edit |
| 127488*16220*29621     | 28may            | Internal                | 3                      | 34.00               | 28MAY12         | 28MAY12                            |                        | Authorised                            | delete edit           |
| 127488*16214*36815     | tuesda14         | BPAY                    | 1                      | 52.00               | 22MAY12         | 22MAY12                            |                        | Awaiting Authorisation                | view delete sign edit |
| 127488*16214*35850     | tuesday12        | BPAY                    | 1                      | 23.00               | 22MAY12         | 22MAY12                            |                        | Awaiting Authorisation                | view delete sign edit |
| 127488*16214*34424     | tues1            | External                | 3                      | 37.00               | 22MAY12         | 22MAY12                            |                        | Authorised                            | delete edit           |
| 127488*16214*34383     | tues             | Internal                | 2                      | 146.00              | 22MAY12         | 22MAY12                            |                        | Authorised                            | delete edit           |
| 127488*16213*48909     | hmmm             | BPAY                    | 2                      | 37.00               | 21MAY12         | 21MAY12                            |                        | Authorised                            | delete edit           |

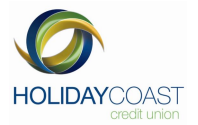

#### 5.4 Creating a BPAY Batch

For a BPAY Batch, enter the account the funds are being transferred from (to select multiple from accounts refer to 6.2). Then enter the Biller details by selecting existing Biller details from the drop down box or by entering new biller details in the "New Biller" Field, refer to 7.3 for details on how to create a new biller.

Once the correct Biller has been entered, complete the Reference and Amount fields:

| Create/Edit a BP | YAY batch                                                                           |
|------------------|-------------------------------------------------------------------------------------|
| From Account:    | 127488S8(Hccu Internet Banking Training - Business Access (2 to sign)) \$1,000.00 💌 |
| Previous Biller  | (2 available)[Please select or enter below] 💌                                       |
| New Biller:      | To add a new Biller click here: Add New Biller                                      |
| Reference:       |                                                                                     |
| Amount:          |                                                                                     |
|                  | update                                                                              |
| Description:     | Sample BPay                                                                         |
| Batch Total:     |                                                                                     |
|                  | cancel save select / unselect                                                       |
| From Account     | Biller Reference Amount Edit / Delete / Include                                     |
|                  | cancel save select / unselect                                                       |

Once the transaction details have been entered, click the update Button after each transaction:

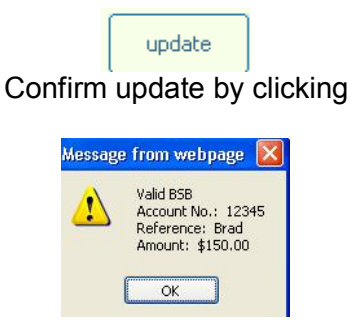

**Note:** When creating new BPAY billers refer to 7.3.

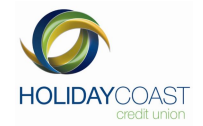

Once this payment has been registered it will display at the bottom of the create a batch screen as per below.

| From Account | Biller | Reference     | Amount                  | Edit / Delete / Include |
|--------------|--------|---------------|-------------------------|-------------------------|
| 12748858     | 2188   | 0115147092    | 50.00                   | edit delete 🔽           |
| 12748858.1   | 23796  | 2000049813783 | 23.00                   | edit delete 🔽           |
|              |        | cancel        | /e select /<br>unselect |                         |

Once the batch transactions have been entered/altered, click the save button:

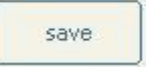

Business Banking will save the batch details and display a confirmation screen displaying the new Batch ID

| Your batch has been successfully saved.                       | logout 📑 |
|---------------------------------------------------------------|----------|
| Your batchID is 127488*16229*50163                            |          |
| Click on continue to see your current listing of batches.     |          |
| continue                                                      |          |
| Copyright © 1997-2012 by NetTeller Pty Ltd. Internet Banking* |          |
| Devices the information the slight the continue bottom        | _        |

Review the information the click the continue button:

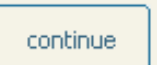

Business Banking will take the user to the Review Batches screen where the new batch will be displayed:

| HCCU INTERNET BAN                                | KING TRAINING                       | i Member i<br>Working | number: 1<br>with acco | 27488<br>unt: 12748 | 1858            |                       |                        |                                       | Print 춣 🛛 logout 💵                    |
|--------------------------------------------------|-------------------------------------|-----------------------|------------------------|---------------------|-----------------|-----------------------|------------------------|---------------------------------------|---------------------------------------|
| Welcome to Internet B<br>Your Batches on Wednesd | <b>Banking</b><br>lay, 6 June 2012, | at 01:56PM            | , are:                 |                     |                 |                       |                        |                                       | ALER T: You have Job(s) ready to Sign |
| Batch ID                                         | Description                         | Туре                  | No. in<br>batch        | Batch<br>Total      | Date<br>created | Date<br>last<br>saved | Date<br>last<br>posted | Status                                | Action                                |
| 107400#16000#50160                               | Comple PDay                         | PDAY                  | 2                      | 72.00               | 06708012        | 06708112              |                        | Austing Authorization                 |                                       |
| 127488*16229*39543                               | Manual                              | Internal              | 1                      | 50.00               | 06JUN12         | 06JUN12               |                        | Awaiting Authorisation                | view delete sign edit                 |
| 127488*16229*31829                               | Final in                            | Internal              | 2                      | 37.00               | 06JUN12         | 06JUN12               |                        | Authorised                            | delete edit                           |
| 127488*16222*50288                               | 30 External                         | External              | 2                      | 60.00               | 30MAY12         | 30MAY12               |                        | Authorised                            | delete edit                           |
| 127488*16222*46310                               | 30 May                              | Internal              | 3                      | 84.00               | 30MAY12         | 30MAY12               |                        | Authorised                            | delete edit                           |
| 127488*16220*34034                               | 28 may 12                           | BPAY                  | 1                      | 50.00               | 28MAY12         | 28MAY12               |                        | Authorised                            | delete edit                           |
| 127488*16220*30062                               | 28 external                         | External              | 1                      | 12.00               | 28MAY12         | 28MAY12               |                        | Authorised                            | delete edit                           |
| 127488*16220*30059                               | 28 external                         | External              | 1                      | 12.00               | 28MAY12         | 28MAY12               |                        | Batch submitted for Job authorisation | view delete edit                      |
| 127488*16220*30052                               | 28 external                         | External              | 1                      | 12.00               | 28MAY12         | 28MAY12               |                        | Awaiting Authorisation                | view delete sign edit                 |
| 127488*16220*30038                               | 28 external                         | External              | 1                      | 12.00               | 28MAY12         | 28MAY12               |                        | Awaiting Authorisation                | view delete sign edit                 |

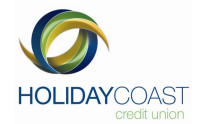

#### **6.** Multiple 'From' Accounts in Batches

#### 6.1 Multiples in Eternal Batches

If you are creating multiple payments in each batch repeat the previous steps in 5.3 to add transactions to the batch. Batch details will now display as follows. Continue until all required transactions have been added to the batch.

| From<br>Account | Amount | Reference | BSB    | A/Cino. | Name  | Edit / Delete / Include |
|-----------------|--------|-----------|--------|---------|-------|-------------------------|
| 12748858        | 150.00 | Brad      | 802214 | 12345   | Smith | edit delete 🔽           |
| 12748858.1      | 21.00  | may       | 802214 | 35435   | test  | edit delete 🔽           |

Business Banking will update the Batch Total field with the new transaction amount each time you add a payment to the batch list:

| Description: | Manual |
|--------------|--------|
| Batch Total: | 50.00  |

Business Banking allows for multiple from accounts to be selected when creating batch transactions. When each transaction is entered, a different from account can be selected from the drop down box. The batch transactions will display at the bottom of the screen showing the multiple from accounts:

| From<br>Account | Amount | Reference | BSB    | A/Cino. | Name  | Edit / | Delete ; | / Include |
|-----------------|--------|-----------|--------|---------|-------|--------|----------|-----------|
| 12748858        | 150.00 | Brad      | 802214 | 12345   | Smith | edit   | delete   |           |
| 12748858.1      | 21.00  | may       | 802214 | 35435   | test  | edit   | delete   |           |
| 12748858.1      | 22.00  | 22222222  | 802214 | 895121  | May   | edit   | delete   |           |

If you do not wish to proceed with creation of the new batch, click on the cancel button to exit the batch creation process.

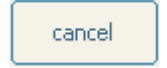

When you click on "Cancel" you will be taken to the "Review Batches" page.

If you happen to update a transaction that is incorrect you can either edit or delete the transaction. Refer to 8.3 and 8.4 of this manual.

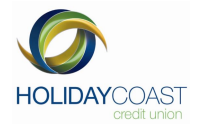

#### 6.2 Multiple BPAY Transactions

If you are creating multiple payments in each batch repeat the steps in 5.4 to add transactions to the batch. Batch details will now display as follows. Continue until all required transactions have been added to the batch.

| From Account | Biller | Reference     | Amount | Edit / Delete / Include |
|--------------|--------|---------------|--------|-------------------------|
| 12748858     | 2188   | 0115147092    | 50.00  | edit delete 🔽           |
| 12748858     | 23796  | 2000049813783 | 23.00  | edit delete 🔽           |

Business Banking will update the Batch Total field with the new transaction amount each time you add a payment to the batch list:

| Description: | Sample |  |
|--------------|--------|--|
| Batch Total: | 73.00  |  |

Business Banking allows for multiple from accounts to be selected when creating batch transactions. When each transaction is entered, a different from account can be selected from the drop down box. The batch transactions will display at the bottom of the screen showing the multiple from accounts:

| From Account | Biller | Reference     | Amount | Edit / Delete / Include |
|--------------|--------|---------------|--------|-------------------------|
| 12748858     | 2188   | 0115147092    | 50.00  | edit delete 🔽           |
| 12748858     | 23796  | 2000049813783 | 23.00  | edit delete 🔽           |

If you do not wish to proceed with creation of the new batch, click on the cancel button to exit the batch creation process.

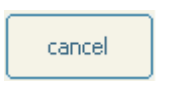

When you click on cancel, you will be taken to the "Review Batches" page.

If you happen to update a transaction that is incorrect you can either edit or delete the transaction. Refer to 8.3 and 8.4 of this manual.

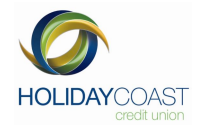

# 7. Creating and Deleting Payees and Billers

#### 7.1 To Add FTE Payees

If you are not already in a batch with existing payee's already updated as a transaction, please refer to and complete section 5.1 of this manual, make sure you select batch type as external. Batch name may be "Adding new FTE's", select next as you would when creating a normal batch . Click on Add BSB as highlighted below.

| Payee BSB (nnn-nnn):                 | To add a ne 2 BSB click here: Add BSB |
|--------------------------------------|---------------------------------------|
| Payee - Account Number:              |                                       |
| Payee - Account Name:                |                                       |
| Amount of Payment:                   |                                       |
| Your Reference (17 chars.<br>limit): |                                       |
|                                      | update                                |

Once you have clicked on Add BSB the following screen will display

| Create a new FTE BSB     |              |
|--------------------------|--------------|
| BSB (xxxxxx):            |              |
| Account Number:          |              |
| Account Name:            |              |
| Reference:               |              |
| Amount of First Payment: |              |
|                          | clear update |

Enter the BSB, Account Name and Account number for the New Payee. Enter the reference for the Payee. This will be the default reference displayed when making payments to this payee. Enter the amount of the First Payment. This will be the default payment amount displayed when making payments to this payee.

| BSB (xxxxxx):            | 802214       |  |
|--------------------------|--------------|--|
| Account Number:          | 123456       |  |
| Account Name:            | Mary Poppins |  |
| Reference:               | Wages        |  |
| Amount of First Payment: | 500          |  |
|                          | undate       |  |

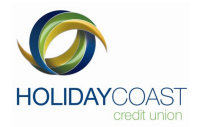

The following page will display. Select the "TAPwd" code from the dropdown box provided and using the Crypto keypad

|                 | BSB DETAILS                                                                            |                |
|-----------------|----------------------------------------------------------------------------------------|----------------|
|                 | B5B 802214                                                                             |                |
|                 | Account Number 123456                                                                  |                |
|                 | Account Name Smith                                                                     |                |
|                 | Please ensure you have your mobile phone with you if you are using SMS security.       |                |
|                 | Please select your security option from the dropdown list                              |                |
|                 | TAPwd Crypto - 127488 💌                                                                |                |
|                 | Your one time password may take up to 90 seconds to be delivered to your mobile phone. |                |
|                 | submit cancel                                                                          |                |
| [               |                                                                                        | ]              |
| F               | <b>Note:</b><br>Refer to page 8 for an outline of how the crypto keypad wor            | ks.            |
| Click on submit | . The following screen will display to confirm the action. Cli                         | ck on Continue |
|                 | Your BSB details have been submitted for updating.                                     |                |
|                 | continue                                                                               |                |
|                 | Copyright © 1997-2012 by NetTeller Pty Ltd. Internet Banking*                          |                |
|                 |                                                                                        |                |

#### Note:

If creating a new FTD Payee as the first transaction on a batch once you select continue you will be taken to the "View all Accounts" page. This will not create a new batch even though you have given it a name.

If you have already updated your batch with existing FTD Payees, once you select continue you will be back on the at the batch you have been working on. You will then need to go to 'Select Payee BSB' the new payee you have just saved will be saved in the drop down list.

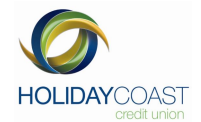

#### 7.2 To delete a FTE Payee

From the transfers menu, click the Delete FTE BSB

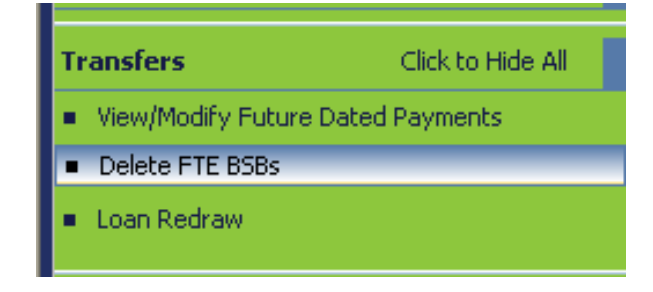

The system will display the existing Payees for the Business Banking User.

| Welcome t    | Velcome to Internet Banking                                      |              |                   |                           |                 |           |        |  |  |  |
|--------------|------------------------------------------------------------------|--------------|-------------------|---------------------------|-----------------|-----------|--------|--|--|--|
| Your Externa | Your External Payees on Wednesday, 6 June 2012, at 01:43PM, are: |              |                   |                           |                 |           |        |  |  |  |
|              |                                                                  |              |                   |                           |                 |           |        |  |  |  |
| Number       | BSB                                                              | Account Name | Account<br>Number | Amount of last<br>payment | Last<br>payment | Reference | Option |  |  |  |
| 1            | 802214                                                           | Again        | 98765465          | 12.00                     |                 | 285       | delete |  |  |  |
| 2            | 802214                                                           | charlene     | 127019            | 23.00                     |                 | 123       | delete |  |  |  |
| 3            | 802214                                                           | guy          | 45679             | 13.00                     |                 | 13        | delete |  |  |  |

From the listing, select the Payee you wish to delete and click the delete option on the left hand side that corresponds to the payee being deleted.

| 3 802214 guy 45 | 5679 13.00 | 13 | delete |
|-----------------|------------|----|--------|
|-----------------|------------|----|--------|

The System will confirm the deletion

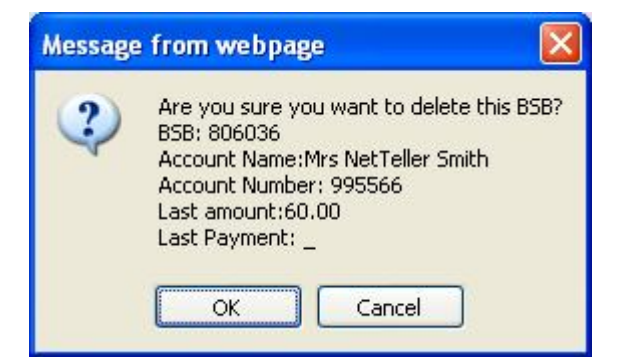

Click OK to continue or Cancel to discontinue with the deletion process.

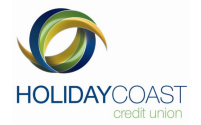

The system will confirm the Payee details have been deleted.

| Your BSB details have been submitted for updating.            | logout |
|---------------------------------------------------------------|--------|
| continue                                                      |        |
| Copyright © 1997-2012 by NetTeller Pty Ltd. Internet Banking* |        |
|                                                               |        |

You will come back to the home page

**Note:** Please be aware that above images are for illustration purposes only. Transaction details may vary depending on the type of batch.

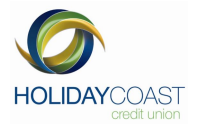

#### 7.3 To add BPAY Billers

If you are not already in a batch with existing payee's already updated as a transaction, please refer to and complete section 5.4 of this manual to create a BPAY Batch. Click on "Add New Biller". Select the account you would like the BPAY Biller to be paid from. Manually type in the billers code in the new biller section. Type in the reference provided on your bill in the Customer Reference Number section. Enter the amount.

If you have multiple accounts with the same biller e.g. phone company and one of these accounts has already been added to your list of billers please pay special attention to the reference code and amount.

| Create New BPAY Biller        |                                                                                     |
|-------------------------------|-------------------------------------------------------------------------------------|
|                               |                                                                                     |
| From Account:                 | 127488S8(Hccu Internet Banking Training - Business Access (2 to sign)) \$1,000.00 💌 |
| Biller Code:                  |                                                                                     |
| Customer Reference<br>Number: |                                                                                     |
| Amount:                       |                                                                                     |
|                               | clear update                                                                        |

Click the Update button to continue with the creation or click on clear to remove the information from the screen and begin the creation process again.

Note:

If creating a new BPAY Biller as the first transaction on a batch once you select continue you will be taken to the "View all Accounts" page. This will not create a new batch even though you have given it a name.

If you have already updated your batch with existing BPAY Billers, once you select continue you will be back on the at the batch you have been working on. You will then need to go to 'Previous Biller' the new payee you have just saved will be saved in the drop down list.

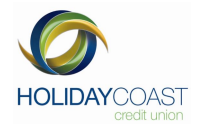

#### 7.4 To Delete a BPAY Biller

Click on Delete BPAY Billers in the BPAY menu

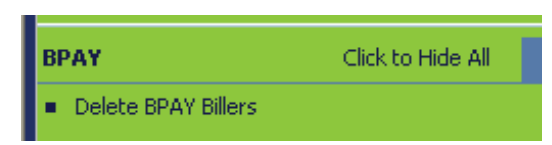

The system will display the existing Payees for the Business Banking User.

| HECU INTE<br>1 COMMERC<br>WAUCHOPE<br>Email: ubelor | RNET BANKING<br>IE STREET<br>NSW 2446<br>ng@hccu.com.au; | TRAINING Mei                     | mber number: 1274 | 88                    |                           |                         |        | ALERT: You have Job(s) ready to Sign. |
|-----------------------------------------------------|----------------------------------------------------------|----------------------------------|-------------------|-----------------------|---------------------------|-------------------------|--------|---------------------------------------|
| elcome to 1<br>iur BPAY Biller                      | Internet Bankir<br>rs on Wednesday                       | <b>ig</b><br>, 6 June 2012, at I | 02:12PM, are:     |                       |                           |                         |        |                                       |
| Number                                              | From a/c                                                 | Biller Code                      | Biller Name       | Customer<br>Reference | Last<br>Payment<br>amount | Last<br>Payment<br>Date | Option |                                       |
|                                                     |                                                          |                                  |                   |                       |                           |                         |        |                                       |
| t.                                                  | 12748858                                                 | 2188                             | 2188              | 0115147092            | 50.00                     | 30 MAY 2012             | delete |                                       |

From the listing, select the Biller you wish to delete and click the delete option on the left hand side that corresponds to the payee being deleted.

| 1 | 12748858 | 2188 | 2188 | 0115147092 | 50.00 | 30 MAY 2012 | delete |
|---|----------|------|------|------------|-------|-------------|--------|
|---|----------|------|------|------------|-------|-------------|--------|

The System will confirm the deletion

 Message from webpage
 Image: Content of the system of the system of the sy

Click OK to continue or Cancel to discontinue with the deletion process. The system will then confirm the Biller details have been deleted

| Your BPAY history biller details have been updated.           | logout 🕕 |
|---------------------------------------------------------------|----------|
| continue                                                      |          |
|                                                               |          |
| Copyright © 1997-2012 by NetTeller Pty Ltd. Internet Banking* |          |
|                                                               |          |

**Note:** Please be aware that above images are for illustration purposes only. Transaction details may vary depending on the type of batch.

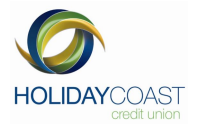

# 8. Review Batches

This menu item will display the 'List All Batches' screen, which holds a list of all batches saved on the host. This includes Internal, BPAY and External batches, along with uploaded Bank Files. The user will be able to View, Edit, Delete and Sign batches from this screen depending on the status and type of batch being selected.

To review batches click on Review Batches in the Business Banking menu:

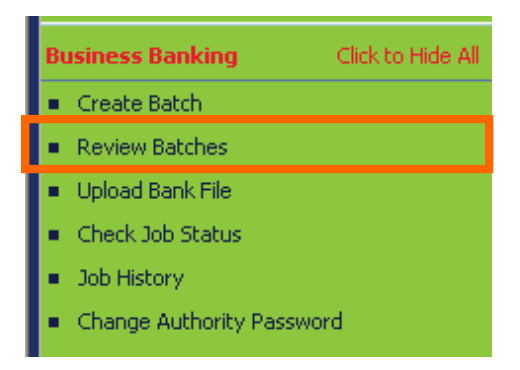

Business Banking will display a listing of the current batches and details such as the total number of transactions in a batch, batch total, last posted date, etc.

| NECO INTERNET BAN      | INTIAL PRATIATION |            | Print 🧭 🛛 log   | lout           |                 |                       |                        |                                    |                              |         |
|------------------------|-------------------|------------|-----------------|----------------|-----------------|-----------------------|------------------------|------------------------------------|------------------------------|---------|
| Velcome to Internet I  | Banking           |            |                 |                |                 |                       |                        |                                    |                              |         |
| our Batches on Wednesc | lay, 6 June 2012, | at 02:30PM | , are:          |                |                 |                       |                        |                                    | ALERT: You have Job(s) ready | to Sigi |
| Batch ID               | Description       | Туре       | No. in<br>batch | Batch<br>Total | Date<br>created | Date<br>last<br>saved | Date<br>last<br>posted | Stat                               | tus A                        | ction   |
| 127488*16229*50163     | Sample BPay       | BPAY       | 2               | 73.00          | 06JUN12         | 06JUN12               |                        | Awaiting Authorisation             | view delete sign             | edit    |
| 127488*16229*39543     | Manual            | Internal   | 1               | 50.00          | 06JUN12         | 06JUN12               |                        | Awaiting Authorisation             | view delete sign             | edit    |
| 127488*16229*31829     | Final in          | Internal   | 2               | 37.00          | 06JUN12         | 06JUN12               |                        | Authorised                         | delete edit                  |         |
| 127488*16222*50288     | 30 External       | External   | 2               | 60,00          | 30MAY12         | 30MAY12               |                        | Authorised                         | delete edit                  |         |
| 127488*16222*46310     | 30 May            | Internal   | 3               | 84.00          | 30MAY12         | 30MAY12               |                        | Authorised                         | delete edit                  |         |
| 127488*16220*34034     | 28 may 12         | BPAY       | 1               | 50.00          | 28MAY12         | 28MAY12               |                        | Authorised                         | delete edit                  |         |
| 127488*16220*30062     | 28 external       | External   | 1               | 12.00          | 28MAY12         | 28MAY12               |                        | Authorised                         | delete edit                  |         |
| 127488*16220*30059     | 28 external       | External   | 1               | 12.00          | 28MAY12         | 28MAY12               |                        | Batch submitted for Job authorisat | ion view delete edit         |         |
| 127488*16220*30052     | 28 external       | External   | 1               | 12.00          | 28MAY12         | 28MAY12               |                        | Awaiting Authorisation             | view delete sign             | edit    |
| 127488*16220*30038     | 28 external       | External   | 1               | 12.00          | 28MAY12         | 28MAY12               |                        | Awaiting Authorisation             | view delete sign             | edit    |

# For an overview of the fields displayed in the Business Banking, refer to the Fields and Status Description section 13 of this manual

The Review Batches screen will also provide access to reviewing, editing and posting options.

| Batch ID           | Description | Туре | No. in<br>batch | Batch<br>Total | Date<br>created | Date<br>last<br>saved | Date<br>last<br>posted | 5                      | Status          | Action |
|--------------------|-------------|------|-----------------|----------------|-----------------|-----------------------|------------------------|------------------------|-----------------|--------|
| 127488*16229*50163 | Sample BPay | BPAY | 2               | 73.00          | 06JUN12         | 06JUN12               | posted                 | Awaiting Authorisation | view delete sig | n edit |

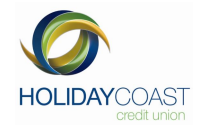

#### 8.1 To view transactions in a batch

Click on the view button that corresponds to the batch you are reviewing:

| Batch ID           | Description | Туре | No. in<br>batch | Batch<br>Total | Date<br>created | Date<br>last | Date<br>last | Statu                  | s    | Action           |
|--------------------|-------------|------|-----------------|----------------|-----------------|--------------|--------------|------------------------|------|------------------|
|                    |             |      |                 |                |                 | saved        | posted       |                        |      |                  |
| 127488*16229*50163 | Sample BPay | BPAY | 2               | 73.00          | 06JUN12         | 06JUN12      |              | Awaiting Authorisation | view | delete sign edit |

Business Banking will display the batch and transactions details:

|                  | Work               | ting with account: 127 | 48858        |             |               |                                      |
|------------------|--------------------|------------------------|--------------|-------------|---------------|--------------------------------------|
| elcome to Inter  | net Banking        |                        |              |             |               |                                      |
| Batch ID         | Description        | Date last saved        | Transactions | Batch Total | Туре          | ALERT: You have Job(s) ready to Sign |
| 127488*16229*501 | 163 Sample BPay    | 06/06/2012             | 2            | 73.00       | BPAY          |                                      |
| Sub Batch Id     | Transaction Number | Amount                 | From Account | Biller Code | Reference     |                                      |
| 1                | 1                  | 50.00                  | 12748858     | 2188        | 0115147092    |                                      |
|                  | 2                  | 23.00                  | 12748858.1   | 23796       | 2000049813783 |                                      |

For an overview of the fields displayed in the Business Banking, refer to the Fields and Status Description section 13 of this manual

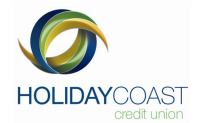

#### 8.2 To edit a batch

Click on the edit button that corresponds to the batch you are reviewing:

| Batch ID           | Description | Туре | No. in<br>batch | Batch<br>Total | Date<br>created | Date<br>last<br>saved | Date<br>last<br>posted |                        | Status           | Action |
|--------------------|-------------|------|-----------------|----------------|-----------------|-----------------------|------------------------|------------------------|------------------|--------|
| 127488*16229*50163 | Sample BPay | BPAY | 2               | 73.00          | 06JUN12         | 06JUN12               |                        | Awaiting Authorisation | view delete sign | edit   |

An editing screen, the same as when loading new batch transactions, will be displayed:

| Create/Edit a B | PAY batch    |                                             |                                  |                               |  |  |  |  |  |  |  |  |  |
|-----------------|--------------|---------------------------------------------|----------------------------------|-------------------------------|--|--|--|--|--|--|--|--|--|
| From Account:   | 127488S8(H   | lccu Internet Bankin                        | g Training - Business Acce       | ess (2 to sign)) \$1,000.00 💌 |  |  |  |  |  |  |  |  |  |
| Previous Biller | (2 available | (2 available)[Please select or enter below] |                                  |                               |  |  |  |  |  |  |  |  |  |
| New Biller:     |              | To add a                                    | new Biller click here: Add New B | iller                         |  |  |  |  |  |  |  |  |  |
| Reference:      |              |                                             |                                  |                               |  |  |  |  |  |  |  |  |  |
| Amount:         |              |                                             |                                  |                               |  |  |  |  |  |  |  |  |  |
|                 | Lundata      |                                             |                                  |                               |  |  |  |  |  |  |  |  |  |
|                 |              |                                             |                                  |                               |  |  |  |  |  |  |  |  |  |
| Description:    | Sample BPay  |                                             |                                  |                               |  |  |  |  |  |  |  |  |  |
| Batch Total:    | 73.00        |                                             |                                  |                               |  |  |  |  |  |  |  |  |  |
|                 |              | cancel                                      | save select / unselect           |                               |  |  |  |  |  |  |  |  |  |
| From Account    | Biller       | Reference                                   | Amount                           | Edit / Delete / Include       |  |  |  |  |  |  |  |  |  |
| 12748858        | 2188         | 0115147092                                  | 50.00                            | edit delete 🔽                 |  |  |  |  |  |  |  |  |  |
| 12748858.1      | 23796        | 2000049813783                               | 23.00                            | edit delete 🔽                 |  |  |  |  |  |  |  |  |  |
|                 |              | cancel                                      | save select /<br>unselect        |                               |  |  |  |  |  |  |  |  |  |

From the transaction listing at the bottom of the screen, click the edit option that corresponds to the transaction being reviewed:

| From Account | Biller | Reference     | Amount | Edit / Delete / Include |  |
|--------------|--------|---------------|--------|-------------------------|--|
| 12748858     | 2188   | 0115147092    | 50.00  | edit delete 🔽           |  |
| 12748858.1   | 23796  | 2000049813783 | 23.00  | edit delete 🔽           |  |
|              |        |               |        |                         |  |

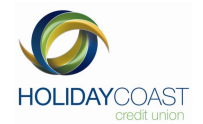

#### 8.3 To edit a transaction in a batch:

Locate the transaction in the listing then click the edit option

| 12748858 2188 0115147092 50.00 edit delete | 12748858 | 2188 | 0115147092 | 50.00 | edit de | lete 🔽 |
|--------------------------------------------|----------|------|------------|-------|---------|--------|
|--------------------------------------------|----------|------|------------|-------|---------|--------|

The transaction will be removed from the transaction listing and the details will populate the transaction creation fields.

This allows the user to edit any of the transaction details, as well as add new transactions to the Batch:

| From Account:   | 127488S8(Hccu Internet Banking Training - Business Access (2 to sign)) \$1,000.00 💌 |
|-----------------|-------------------------------------------------------------------------------------|
| Previous Biller | (2 available)[Please select or enter below]                                         |
| New Biller:     | To add a new Biller click here: Add New Biller                                      |
| Reference:      |                                                                                     |
| Amount:         |                                                                                     |
|                 | update                                                                              |
| Description:    | Sample BPay                                                                         |
| Batch Total:    | 73.00                                                                               |
|                 | cancel save select / unselect                                                       |

Once the transaction details have been entered, click the update button:

update

Business Banking will update the Batch Total with the new transaction details and the transaction will be again displayed in the Batch Transaction listing at the bottom of the screen.

Click save to confirm the changes to the batch

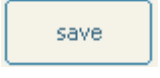

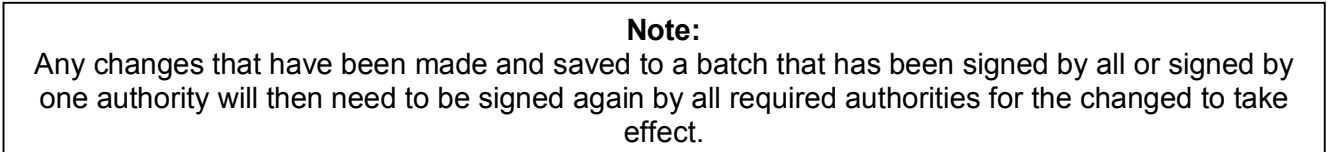

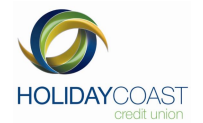

#### 8.4 To delete a transaction from a batch:

Locate the transaction in the listing then click the delete option

| 12748858 | 2188 | 0115147092 | 50.00 | edit delete |  |
|----------|------|------------|-------|-------------|--|
|----------|------|------------|-------|-------------|--|

An advice will appear advising you will need to save the batch to permanently delete the transaction:

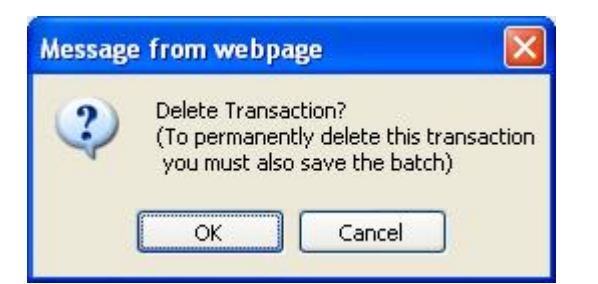

Click OK to continue or Cancel to exit this function

Once deleted, the transaction will be removed from the transaction listing at the bottom of the page:

| From Account | Biller | Reference     | Amount                 | Edit / Delete / Include |
|--------------|--------|---------------|------------------------|-------------------------|
| 12748858.1   | 23796  | 2000049813783 | 23.00                  | edit delete 🔽           |
|              |        | cancel        | save select / unselect |                         |

Click save to confirm the changes to the batch

| save |  |
|------|--|
|      |  |

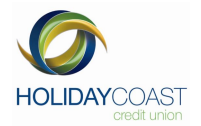

#### 8.5 To include or exclude a transaction from a batch:

Locate the transaction in the listing then click the Include check box to either include the transaction

or exclude the transaction 🔲 from the batch.

Click save to confirm the changes to the batch

| save |
|------|
|------|

To select all transactions for inclusion/exclusion from a batch, click the select/unselect button:

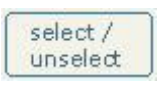

The system will automatically update the Include check box for all transactions in the batch and adjust the Batch Total to reflect the new total value of the batch:

| Select                                           |                         |                 |           | Unselect                       |                         |
|--------------------------------------------------|-------------------------|-----------------|-----------|--------------------------------|-------------------------|
| Batch Total:                                     |                         | Batch Total:    | 0.00      |                                |                         |
| cancel save select unselect                      |                         |                 |           | cancel save select / unselect  |                         |
| From Amount Reference BSB A/C no. Name           | Edit / Delete / Include | From Amoun      | Reference | BSB A/C no. Name               | Edit / Delete / Include |
| 12748858 30.00 3005 802214 9754364 May Test      | edit delete 🔽           | 12748858 30.00  | 3005      | 802214 9754364 May Test        | edit delete             |
| 12748858 30.00 30 802214 35621 Testing Again May | edit delete 🔽           | 12748858 30.00  | 30        | 802214 35621 Testing Again May | edit delete             |
| 12748858 22.00 2222222 802214 895121 May         | edit delete 🔽           | 12748858 22.00  | 22222222  | 802214 895121 May              | edit delete             |
| 12748858 150.00 Brad 802214 12345 Smith          | edit delete             | 12748858 150.00 | Brad      | 802214 12345 Smith             | edit delete 厂           |
| cancel save save save                            |                         |                 |           | cancel save select / unselect  |                         |

To save changes to a batch, once the batch transactions have been entered/altered, click the save button:

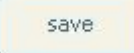

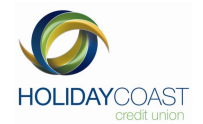

#### 8.6 To delete a batch

Click on the delete button that corresponds to the batch you are reviewing:

| Batch ID           | Description | Туре | No. in<br>batch | Batch<br>Total | Date<br>created | Date<br>last<br>saved | Date<br>last<br>posted |                        | Status |        | Action    |
|--------------------|-------------|------|-----------------|----------------|-----------------|-----------------------|------------------------|------------------------|--------|--------|-----------|
| 127488*16229*50163 | Sample BPay | BPAY | 2               | 73.00          | 06JUN12         | 06JUN12               |                        | Awaiting Authorisation | view   | delete | sign edit |

Business Banking will request authorisation to perform the deletion:

| HCCU INTERNET BANKING TR | AINING Member<br>Working | number: 127488<br>with account: 12748858 |                           |
|--------------------------|--------------------------|------------------------------------------|---------------------------|
| Delete Bank File Batch   |                          |                                          |                           |
| Token:                   | Please select a device   | •                                        | send one<br>time password |
| Token Value:             |                          |                                          |                           |
|                          | submit                   | lear view<br>transactions                |                           |

From the drop down box, select the Authority ID then enter the correct Authority Password:

| Delete Bank File Batch |                                              |                           |
|------------------------|----------------------------------------------|---------------------------|
| Token:                 | Please select a device 🛩                     | send one<br>time password |
| Token Value:           | BRAD - BBAuth Crypto<br>TROY - BBAuth Crypto |                           |
|                        | submit clear transactions                    |                           |

Once the device details and password have been entered, the system will confirm the deletion has been successful and the batch will no longer be visible in the review batches screen.

| Batch Deleted Successfully                                    | logout 🕕 |
|---------------------------------------------------------------|----------|
| Member Number: 127488                                         |          |
| Batch ld: 127488*16214*35850                                  |          |
| continue                                                      |          |
| Copyright © 1997-2012 by NetTeller Pty Ltd. Internet Banking* |          |

You will then be back at the 'Review all Batches' page.

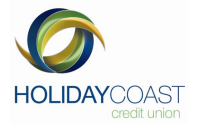

#### 8.7 To sign a batch

Where the business banking action requires transactions to be authorised after being signed (or submitted for processing), the authorisation can be done at anytime from any computer, eliminating the need for authorised persons to be present at the time of posting.

Click on the sign button that corresponds to the batch you are reviewing:

| Batch ID           | Description | Туре | No. in<br>batch | Batch<br>Total | Date<br>created | Date<br>last<br>saved | Date<br>last<br>posted |                        | Status |         | Action |
|--------------------|-------------|------|-----------------|----------------|-----------------|-----------------------|------------------------|------------------------|--------|---------|--------|
| 127488*16229*50163 | Sample BPay | BPAY | 2               | 73.00          | 06JUN12         | 06JUN12               |                        | Awaiting Authorisation | view   | et sign | edit   |

Business Banking will request additional information to complete the signing step:

| Date last saved<br>Date last saved<br>06 JUN 2012<br>Date/Time Sinner                      | Transactions<br>2           | Batch Total<br>73.00                                | Type<br>BPAY                                  | ALERT: You have Job(s) ready to |
|--------------------------------------------------------------------------------------------|-----------------------------|-----------------------------------------------------|-----------------------------------------------|---------------------------------|
| to be signed Date last saved 06 JUN 2012 Date (tan be processed success) Date (Time Signed | Transactions<br>2<br>fully. | Batch Total<br>73.00                                | Type<br>BPAY                                  | ALERT: You have Job(s) ready to |
| Date last saved<br>06 JUN 2012<br>before it can be processed success                       | Transactions<br>2           | Batch Total<br>73.00                                | Type<br>BPAY                                  |                                 |
| 06 JUN 2012<br>before it can be processed successi                                         | 2 fully.                    | 73,00                                               | BPAY                                          |                                 |
| before it can be processed success                                                         | fully.                      |                                                     |                                               |                                 |
| Date /Time Signer                                                                          |                             |                                                     |                                               |                                 |
| Date/Time Signet                                                                           | d                           | Device Used                                         |                                               |                                 |
| No entries on file                                                                         | 8)                          |                                                     |                                               |                                 |
| ase select a device 💌                                                                      |                             | send one<br>time password                           |                                               |                                 |
|                                                                                            |                             |                                                     |                                               |                                 |
|                                                                                            | sase select a device 💌      | aase select a device ♥<br>submit clear transactions | aase select a device ♥ send one time password | submit clear respections        |

Enter the Release Date for the batch being signed:

| Release Date: |                      |                   |                           |                           |
|---------------|----------------------|-------------------|---------------------------|---------------------------|
| Token:        | Please select a      | a device 💌        |                           | send one<br>time password |
| Token ¥alue:  |                      |                   |                           |                           |
|               |                      |                   |                           |                           |
|               |                      |                   |                           |                           |
|               | Release Date: 21 JUN | 2012              |                           |                           |
|               | Token: Please        | select a device 💌 | send one<br>time password |                           |
|               | Token ¥alue:         |                   |                           |                           |

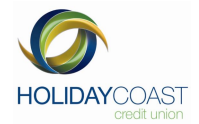

From the drop down box, select the Authority ID then enter the correct Authority Password:

| Release Date | :                          |                    |
|--------------|----------------------------|--------------------|
| Toker        | : Please select a device 💌 | nd one<br>bassword |
| Token Value  |                            |                    |

#### **Multiple Signatories**

Once the device details have been entered, the system will confirm the batch has been successfully signed. The batch will become a Job and will be visible in the "Check Job status Screen" ready for further authorisation. Refer to section 9 of this manual, the following alert will display when a job is waiting to be signed

ALERT: You have Job(s) ready to Sign.

If an authority attempts to sign a batch they have already signed for the following message will display

#### Any to sign

Once the device details have been entered, the system will confirm the batch has been successfully signed. The batch will be posted.

| Job Signed Successfully                                       | logout • |
|---------------------------------------------------------------|----------|
| Member Number: 127488                                         |          |
| Authority - Token: TROY - BBAuth Crypto                       |          |
| Job ld: 127488*16220*30059*1                                  |          |
| continue                                                      |          |
|                                                               |          |
| Copyright © 1997-2012 by NetTeller Pty Ltd. Internet Banking* |          |
|                                                               |          |
|                                                               |          |
|                                                               |          |
|                                                               |          |
| ReleaseDate                                                   |          |
| skink dear view                                               |          |
|                                                               |          |
|                                                               |          |
|                                                               |          |

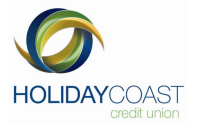

#### 8.8 Forward Dating a Batch

Refer to 6.3 of this manual 'Signing a Batch'. To forward date a Batch simply enter the release date required for this batch. This can be authorised up to 90 days in advance as you require.

#### 8.9 Creating a Regular Batch

As a Business Banker you will often be required to process the same or similar batches on a regular basis. To save time you do not need to worry about creating a whole new batch each time. You can go to Review Batches and select the original batch once it has been authorised. Edit and update the batch as required. Refer to all sub-points within section 8.2 of this manual should you require further clarification on any of the editing/updating processes. Complete as a regular batch.

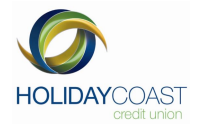

## 9. Check Job Status

This section is not relevant for Sole Trader or One to Sign memberships.

This menu item holds a list of un-posted jobs. This includes Internal, B-Pay and External jobs, along with Bank File jobs. The user is able to Sign and Delete jobs from this screen depending on the status and type of job being selected.

To check the status of a job, click Check Job Status in the Business Banking menu:

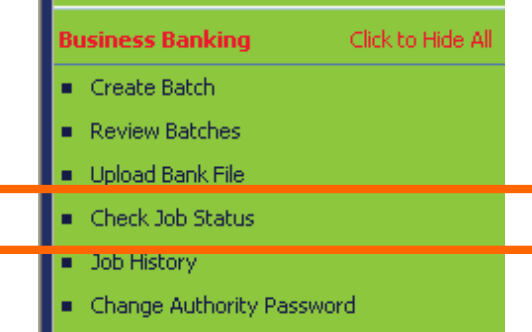

Business Banking will display a listing of all Job ID's as well as details such as the total number of transactions in a batch, Batch Total, Last Posted Date, etc.

| HCCU INTERNET BANKI                                   | NG TRAINING N                     | 1ember nur<br>Vorking wit | nber: 1274<br>h account | 188<br>: 1274885 | 8        |                        |                  |                    |           |                  | Pri  | int 🔌          | logout |
|-------------------------------------------------------|-----------------------------------|---------------------------|-------------------------|------------------|----------|------------------------|------------------|--------------------|-----------|------------------|------|----------------|--------|
| Welcome to Internet Ba<br>/our Jobs on Thursday, 7 Ju | <b>nking</b><br>ine 2012, at 08:0 | 4AM, are:                 |                         |                  |          |                        |                  |                    |           |                  |      |                |        |
| Job ID                                                | Description                       | Release<br>Date           | Total<br>Trans.         | Batch<br>Total   | Туре     | Last<br>Posted<br>Date | Posted<br>Trans. | Unposted<br>Trans. | Statu     | Audit<br>History | View | Action         |        |
| 127488*16229*39543*1                                  | Manual                            | 20JUN12                   | 1                       | 50.00            | Internal |                        | 0                | 1                  | Authorise | view             | all  | sign<br>delete |        |
| back to top                                           |                                   |                           |                         |                  |          |                        |                  |                    |           |                  |      |                |        |

Additional displays are available to allow users access to more detailed information about jobs. This information is accessed from the columns on the right of the batch details highlighted above.

For an overview of the fields displayed in the Business Banking, refer to the Fields and Status Description section, section 13 of this manual

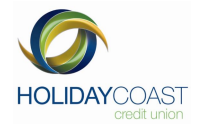

#### 9.1 To view the Audit History

To view the Audit history for a job, click on the view button, in the Audit History column, that corresponds with the job you are reviewing:

| 127488*16229*39543*1 Manual 20JUN12 | 1 50.00 | Internal | 0 1 | Authorised | all sign delete |
|-------------------------------------|---------|----------|-----|------------|-----------------|
|-------------------------------------|---------|----------|-----|------------|-----------------|

A pop-up screen will appear showing the history for the selected job:

| HCCU INTERNET E<br>WAUCHOPE NSW<br>2446 | BANKING TRAINING                    | ;<br>Member nu         | umber: 127488      |             |
|-----------------------------------------|-------------------------------------|------------------------|--------------------|-------------|
| Listing of Audit<br>The entries for Jol | History Entries<br>b 127488*16229*3 | 39543*1 on Thursday, 3 | 7 June 2012, at 08 | :04AM, are: |
| Date                                    | Time                                | Activity               | Authority          | Token Id    |
| 06 JUN 2012                             | 10:59                               | Signed                 | BRAD               | 127488 1    |
|                                         |                                     |                        |                    |             |
|                                         |                                     |                        |                    |             |
|                                         |                                     |                        |                    |             |
|                                         |                                     |                        |                    |             |
|                                         |                                     |                        |                    |             |

For an overview of the fields displayed in the Business Banking, refer to the Fields and Status Description section, section 11 of this manual

#### 9.2 To view all transactions in a Job

To view all transactions in Job, click on the all option in the view column that corresponds with the job you are reviewing.

| 127488*16229*39543*1 | Manual | 20JUN12 | 1 | 50.00 | Internal |  | 0 | 1 | Authorised | view | all | sign<br>delete |  |
|----------------------|--------|---------|---|-------|----------|--|---|---|------------|------|-----|----------------|--|
|----------------------|--------|---------|---|-------|----------|--|---|---|------------|------|-----|----------------|--|

Business Banking will display a list of all transactions in that job:

|              |             | Y           | YORKING WICI | 1 account: 12740 | 000       |              |           |           |  |
|--------------|-------------|-------------|--------------|------------------|-----------|--------------|-----------|-----------|--|
| elcome to I  | nternet Bai | nking       |              |                  |           |              |           |           |  |
| Job ID       | _           | Description | Relea        | se Date Po       | sted Date | Transactions | Job Total | Туре      |  |
| 127488*16220 | )*30052*1   | 28 external | 08 1         | UN 2012          |           | 4            | 197.00    | External  |  |
| Sub Job Id   | Transact    | ion Number  | Amount       | From Accour      | it BSB    | To Account   | Reference | Status    |  |
|              | 1           |             | 12.00        | 1274885          | 8 802214  | 65446        | testing   | BB-SUBMIT |  |
|              | 2           |             | 23.00        | 1274885          | 8 802214  | 127019       | 123       | BB-SUBMIT |  |
|              | 3           |             | 150.00       | 1274885          | 8 802214  | 12345        | Brad      | BB-SUBMIT |  |
|              |             |             | 12.00        | 1274885          | 8 802214  | 64553        | 28        | BB-SUBMIT |  |

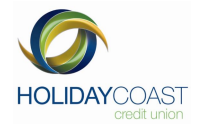

#### 9.3 To Action a Job

The Check Job Status screen allows for Jobs to be actioned in two ways, sign or delete:

| HCCU INTERNET BANKI        | NG TRAINING N<br>V | 1ember nun<br>Yorking witl | nber: 1274<br>n account | 188<br>: 1274885 | 3        |                        |                  |                    |            |                  | Pr   | int 襘          | logout |
|----------------------------|--------------------|----------------------------|-------------------------|------------------|----------|------------------------|------------------|--------------------|------------|------------------|------|----------------|--------|
| Velcome to Internet Ba     | nking              |                            |                         |                  |          |                        |                  |                    |            |                  |      |                |        |
| our Jobs on Thursday, 7 Ju | ne 2012, at 08:0   | 4AM, are:                  |                         |                  |          |                        |                  |                    |            |                  |      |                |        |
| Job ID                     | Description        | Release<br>Date            | Total<br>Trans.         | Batch<br>Total   | Туре     | Last<br>Posted<br>Date | Posted<br>Trans. | Unposted<br>Trans. | Status     | Audit<br>History | View | Action         |        |
| 127488*16229*39543*1       | Manual             | 20JUN12                    | 1                       | 50.00            | Internal |                        | 0                | 1                  | Authorised | view             | all  | sign<br>delete |        |
| back to top                |                    |                            |                         |                  |          |                        |                  |                    |            |                  |      |                |        |

#### 9.4 To sign a Job:

Where the business banking action requires transactions to be authorised after being signed (or submitted for processing), the authorisation can be done at anytime from any computer, eliminating the need for authorised persons to be present at the time of posting.

To sign a job from the Check Job Status screen, click on sign option in the Action column that corresponds with the Job you are reviewing.

| 127488*16229*39543*1 Man | anual 20JUN12 | 1 | 50.00 | Internal |  | 0 | 1 | Authorised | view | all | sign<br>delete |
|--------------------------|---------------|---|-------|----------|--|---|---|------------|------|-----|----------------|
|--------------------------|---------------|---|-------|----------|--|---|---|------------|------|-----|----------------|

Business Banking will request additional information to complete the signing step.

| Welcome to Internet Bar | nking                  |                                      |              |                           |          |  |
|-------------------------|------------------------|--------------------------------------|--------------|---------------------------|----------|--|
| lob '127488*16220*300   | 52*1' is ready to      | be signed                            |              |                           |          |  |
| Job ID                  | Description            | Date last saved                      | Transactions | Job Total                 | Туре     |  |
| 127488*16220*30052*1    | 28 external            | 07 JUN 2012                          | 4            | 197.00                    | External |  |
| Authority Name<br>27488 | sign the jub before it | Date/Time Signe<br>07 JUN 2012 08:14 | d<br>1       | Device Used<br>27488 1    |          |  |
| Release                 | Date: 08 JUN           | 2012                                 |              |                           |          |  |
| т                       | oken: Please           | select a device 💙                    |              | send one<br>time password |          |  |
| Token V                 | Value:                 |                                      |              |                           |          |  |
|                         | ſ                      | submit clear                         | view         |                           |          |  |

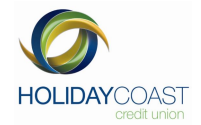

From the drop down box, select the Authority ID then enter the correct Authority Password:

| Release Date: | 08 JUN 2012              |                           |
|---------------|--------------------------|---------------------------|
| Token:        | Please select a device 💌 | send one<br>time password |
| Token Value:  |                          |                           |

Once the device details have been entered, the system will confirm the job has been signed.

# When the final Authority has signed the job, Business Banking will confirm the Job is posted and the job will be posted on the release date.

Posted jobs will appear in the Job History screen

| Welcome to Internet Ba      | nking             |                 |                 |                |          |                        |                  |                    |            |                  |                   |
|-----------------------------|-------------------|-----------------|-----------------|----------------|----------|------------------------|------------------|--------------------|------------|------------------|-------------------|
| Your Jobs on Thursday, 7 Ju | ine 2012, at 08:2 | 5AM, are:       |                 |                |          |                        |                  |                    |            |                  |                   |
|                             |                   |                 |                 |                |          |                        |                  |                    |            |                  |                   |
| Job ID                      | Description       | Release<br>Date | Total<br>Trans. | Batch<br>Total | Туре     | Last<br>Posted<br>Date | Posted<br>Trans. | Unposted<br>Trans. | Status     | Audit<br>History | View              |
| 127488*16220*30052*1        | 28 external       | 08JUN12         | 4               | 197.00         | External |                        | 0                | 4                  | Authorised | view             | all failed posted |
| 127488*16229*50163*1        | Sample BPay       | 07JUN12         | 2               | 73.00          | BPAY     |                        | 0                | 2                  | Authorised | view             | all failed posted |
| 127488*16220*30059*1        | 28 external       | 21JUN12         | 1               | 12.00          | External |                        | 0                | 1                  | Authorised | view             | all failed posted |

| Note:                                                                                                    |
|----------------------------------------------------------------------------------------------------|
| If one of the transactions in the batch rejects during the upload process, the entire batch will be                                                                                                    |
| rejected.                                                                                                    |
| An uploaded batch cannot be edited with the Business Banking software. In the event that there is incorrect data in the file, the batch will need to be deleted and the file updated. The bank file can then be uploaded again. |

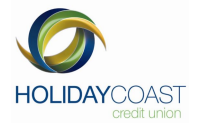

#### 9.5 To delete a Job:

Enhanced security functionality through the batch creation process, requires transactions to be edited during the batch stage. Once the batch has been signed and becomes a job, users don't have the option to delete transactions from a Job. In the event that a transaction in a job is incorrect, the Job will need to be deleted and the batch recreated.

To delete a job from the Check Job Status screen, click on the delete option in the Action column that corresponds with the Job you are reviewing:

| 127488*16229*39543*1 Manual | 20JUN12 | 1 | 50.00 | Internal |  | 0 | 1 | Authorised | view | all | sign<br>delete |  |
|-----------------------------|---------|---|-------|----------|--|---|---|------------|------|-----|----------------|--|
|-----------------------------|---------|---|-------|----------|--|---|---|------------|------|-----|----------------|--|

Business Banking will request additional information to complete the deletion step:

| HCCU INTERNET BANKING TR | AINING       | Member number: 12748<br>Working with account: | Member number: 127488<br>Working with account: 12748858 |  |  |  |  |  |
|--------------------------|--------------|-----------------------------------------------|---------------------------------------------------------|--|--|--|--|--|
| Delete Job               |              |                                               |                                                         |  |  |  |  |  |
| Token:                   | Please selec | t a device 💌                                  | send one<br>time password                               |  |  |  |  |  |
| Token Value:             |              |                                               |                                                         |  |  |  |  |  |
|                          | sul          | omit clear trans                              | ew<br>actions                                           |  |  |  |  |  |

From the drop down box, select the Authority ID then enter the correct Authority Password:

| Token:       | Please select a device 💌 | send one<br>time password |
|--------------|--------------------------|---------------------------|
| Token Value: |                          |                           |

Once the device details have been entered, the system will confirm the Job has been successfully deleted. The Job will no longer be visible in the Check Job status screen

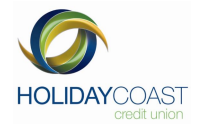

### 10. Job History

Business Banking allows users to display the history of Jobs created.

To access this information, click on the Job History option from the Business Banking menu:

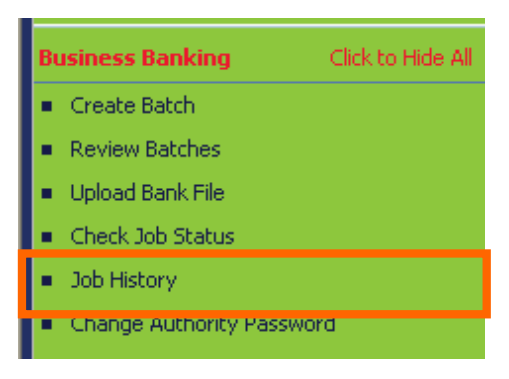

Business Banking will display a list of Jobs, including details such as the total number of transactions in the Job, batch total, last posted date, etc.

| come to Internet Bar      | nkina             |                 |                 |                |          |                        |                  |                    |            |                  |                   |
|---------------------------|-------------------|-----------------|-----------------|----------------|----------|------------------------|------------------|--------------------|------------|------------------|-------------------|
| ur Jobs on Thursday, 7 Ju | ne 2012, at 08:33 | 2AM, are:       |                 |                |          |                        |                  |                    |            |                  |                   |
|                           |                   |                 |                 |                |          | 10 March 10            |                  |                    |            |                  |                   |
| Job ID                    | Description       | Release<br>Date | Total<br>Trans. | Batch<br>Total | Туре     | Last<br>Posted<br>Date | Posted<br>Trans. | Unposted<br>Trans. | Status     | Audit<br>History | View              |
| 127488*16220*30052*1      | 28 external       | 08JUN12         | 4               | 197.00         | External |                        | 0                | 4                  | Authorised | view             | all failed posted |
| 27488*16229*50163*1       | Sample BPay       | 07JUN12         | 2               | 73.00          | BPAY     |                        | 0                | 2                  | Authorised | view             | all failed posted |
| 127488*16220*30059*1      | 28 external       | 21JUN12         | 1               | 12.00          | External |                        | 0                | 1                  | Authorised | view             | all failed posted |
| 27488*16229*31829*1       | Final in          | 06JUN12         | 2               | 37.00          | Internal |                        | 0                | 2                  | Authorised | view             | all failed posted |
| 27488*16222*52459*1       | sdfa              | 31MAY12         | 1               | 50.00          | Internal |                        | 0                | 1                  | Authorised | view             | all failed posted |
| 27488*16222*51010*1       | 30 BPAY           | 30MAY12         | 2               | 73.00          | BPAY     |                        | 0                | 2                  | Authorised | view             | all failed posted |
| 27488*16222*50288*1       | 30 External       | 01JUN12         | 2               | 60.00          | External |                        | 0                | 2                  | Authorised | view             | all failed posted |
| 127488*16214*34383*1      | tues              | 30MAY12         | 2               | 146.00         | Internal |                        | 0                | 2                  | Authorised | view             | all failed posted |
| 127488*16222*46310*1      | 30 May            | 30MAY12         | 3               | 84.00          | Internal |                        | 0                | 3                  | Authorised | view             | all failed posted |
| 127488*16220*34034*1      | 28 may 12         | 28MAY12         | 1               | 50.00          | BPAY     |                        | 0                | 1                  | Authorised | view             | all failed posted |
| 127488*16220*30062*1      | 28 external       | 28MAY12         | 1               | 12.00          | External |                        | 0                | 1                  | Authorised | view             | all failed posted |
| 127488*16220*29621*1      | 28may             | 28MAY12         | 3               | 34.00          | Internal |                        | 0                | 3                  | Authorised | view             | all failed posted |
| 27488*16214*34424*1       | tues1             | 22MAY12         | 1               | 1.00           | External |                        | 0                | 1                  | Authorised | view             | all failed posted |
| 27488*16213*48909*1       | hmmm              | 21MAY12         | 2               | 37.00          | BPAY     |                        | 0                | 2                  | Authorised | View             | all failed posted |

Additional displays are available to allow users access to more detailed information about Jobs. This information is accessed from the columns on the right of the batch details:

| Job ID               | Description | Release<br>Date | Total<br>Trans. | Batch<br>Total | Туре     | Last<br>Posted<br>Date | Posted<br>Trans. | Unposted<br>Trans. | Status     | Audit<br>History | View              |
|----------------------|-------------|-----------------|-----------------|----------------|----------|------------------------|------------------|--------------------|------------|------------------|-------------------|
| 127488*16220*30052*1 | 28 external | 08JUN12         | 4               | 197.00         | External |                        | 0                | 4                  | Authorised | view             | all failed posted |

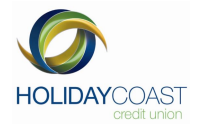

#### 10.1 To view the Audit History

To view the Audit History for a job, click on the View button, from the Audit History column, that corresponds with the Job you are reviewing.

| 127488*16220*30052*1 2 | 28 external | 08JUN12 | 4 | 197.00 | External |  | 0 | 4 | Authorised | view | all failed posted |
|------------------------|-------------|---------|---|--------|----------|--|---|---|------------|------|-------------------|
|------------------------|-------------|---------|---|--------|----------|--|---|---|------------|------|-------------------|

A pop-up screen will appear showing the Audit History for the selected Job:

| _ |                                                   |                                          |                     |                      |               | - |
|---|---------------------------------------------------|------------------------------------------|---------------------|----------------------|---------------|---|
| ł | HCCU INTERNET BA<br>WAUCHOPE NSW<br>2446          | NKING TRAINING                           | Member              | number: 127488       |               |   |
| ! | L <b>isting of Audit H</b><br>The entries for Job | <b>istory Entries</b><br>127488*16220*30 | 052*1 on Thursday   | 7, 7 June 2012, at ( | 08:32AM, are: |   |
|   | Date                                              | Time                                     | Activity            | Authority            | Token Id      |   |
|   | 07 JUN 2012                                       | 08:14                                    | Signed              | BRAD                 | 127488 1      |   |
|   | 07 JUN 2012                                       | 08:22                                    | Signed              | TROY                 | 127488 2      |   |
|   | Co                                                | pyright © 1997-20                        | 12 by NetTeller Pty | : Ltd. Internet Bank | ing           |   |
|   |                                                   |                                          |                     |                      |               |   |

For an overview of the fields displayed in the Business Banking, refer to the Fields and Status Description section, section 13 of this manual

#### **10.2** To view specific transactions in a job:

To view the specific transactions for a job, click on the appropriate option in the view column that corresponds with the Job you are reviewing.

| 127488*16220*30052*1 | 28 external | 08JUN12 | 4 | 197.00 | External | 0 | 4 | Authorised | view | all failed posted |
|----------------------|-------------|---------|---|--------|----------|---|---|------------|------|-------------------|
|                      |             |         |   |        |          |   |   |            |      |                   |

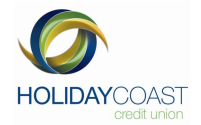

#### **10.3** To View all Transactions in a Job

To view all transactions in Job, click on the all option in the view column that corresponds with the Job you are reviewing.

| 127488*16220*30052*1 | 28 external | 08JUN12 | 4 | 197.00 | External |  | 0 | 4 | Authorised | view | all | ailed posted |
|----------------------|-------------|---------|---|--------|----------|--|---|---|------------|------|-----|--------------|
|----------------------|-------------|---------|---|--------|----------|--|---|---|------------|------|-----|--------------|

Business Banking will display a list of all transactions in that Job:

| elcome to I  | nternet Bai | nking       |        |         |       |        |              |           |           |  |
|--------------|-------------|-------------|--------|---------|-------|--------|--------------|-----------|-----------|--|
| Job ID       |             | Description | Relea  | se Date | Poste | d Date | Transactions | Job Total | Туре      |  |
| 127488*16220 | )*30052*1   | 28 external | 08 0   | UN 2012 |       |        | 4            | 197.00    | External  |  |
| Sub Job Id   | Transacl    | tion Number | Amount | From Ac | count | BSB    | To Account   | Reference | Status    |  |
|              | 1           |             | 12.00  | 127     | 48858 | 802214 | 65446        | testing   | BB-SUBMIT |  |
|              | 2           |             | 23.00  | 127     | 48858 | 802214 | 127019       | 123       | BB-SUBMIT |  |
|              | 3           |             | 150.00 | 127     | 48858 | 802214 | 12345        | Brad      | BB-SUBMIT |  |
|              | 1203        |             | 12.00  | 127     | 48858 | 802214 | 64553        | 28        | BB-SUBMIT |  |

#### **10.4** To list all failed transactions in a Job:

To view all failed transactions in Job, click on the all option in the view column that corresponds with the Job you are reviewing:

| 127488*16220*30052*1 | 28 external | 08JUN12 | 4 | 197.00 | External | 0 | 4 | Authorised | view | a failed [ | osted |
|----------------------|-------------|---------|---|--------|----------|---|---|------------|------|------------|-------|
|                      |             |         |   |        |          |   |   |            |      |            |       |

Business Banking will display a list of all failed transactions in that Job:

| HCCU INTER    | NET BANKI  | ING TRAINING Me<br>Wo | ember numbe<br>orking with ac | r:127488<br>count: 1274 | 3858   |     |              |           |          |
|---------------|------------|-----------------------|-------------------------------|-------------------------|--------|-----|--------------|-----------|----------|
| Yelcome to Ir | nternet Ba | nking                 |                               |                         |        |     |              |           |          |
| Job ID        |            | Description           | Release I                     | Date Po                 | sted D | ate | Transactions | Job Total | Туре     |
| 127488*16220  | )*30052*1  | 28 external           | O8 JUN                        | 2012                    |        |     | 4            | 197.00    | External |
| Sub Job Id    | Transa     | ction Number          | Amount                        | From Ac                 | ount   | BSB | To Account   | Reference | Status   |
|               |            |                       | P                             | lo entries on           | file   |     |              |           |          |

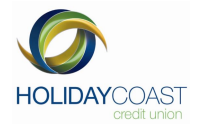

#### **10.5** To list all posted transactions in a Job:

To view all posted transactions in Job, click on the posted option in the view column that corresponds with the Job you are reviewing:

| 127488*16220*30052*1 | 28 external | 08JUN12 | 4 | 197.00 | External | 0 | 4 | Authorised | view | all faile | d posted |
|----------------------|-------------|---------|---|--------|----------|---|---|------------|------|-----------|----------|
|                      |             |         |   |        |          |   |   |            |      |           |          |

Business Banking will display a list of all posted transactions in that Job:

| HCCU INTER    | NET BANKI  | NG TRAINING Me<br>Wo | mber number<br>rking with ac | r:127488<br>count: 12 | 2748858  |     |              |           |          |
|---------------|------------|----------------------|------------------------------|-----------------------|----------|-----|--------------|-----------|----------|
| Welcome to In | ternet Bai | nking                |                              |                       |          |     |              |           |          |
| Job ID        |            | Description          | Release I                    | Date                  | Posted D | ate | Transactions | Job Total | Туре     |
| 127488*16220  | *30052*1   | 28 external          | 08 JUN :                     | 2012                  |          |     | 4            | 197,00    | External |
| Sub Job Id    | Transac    | tion Number          | Amount                       | From                  | Account  | BSB | To Account   | Reference | Status   |
|               |            |                      | N                            | lo entries            | on file  |     |              |           |          |
| <b>≪</b> Back |            |                      |                              |                       |          |     |              |           |          |

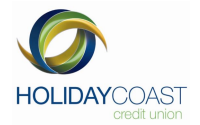

## 11. Upload Bank File

Business Banking allows users to upload bank files into the batch processing functions.

The system accepts .aba files created through accounting packages, such as MYOB, which conform to bank file standards. This allows payroll and payment batches to be created through third party software and then processed through Business Banking.

#### **11.1 Creating the Upload environment**

To utilise this functionality, the user's environment needs to meet a set of credentials for the upload to work.

These include:

- .NET 2.0 (or above) Framework (refer to 1.2)
- Specific Business Banking security policy installed on their PC, provided from the institution. (refer to 1.3)
- Browser settings identifying NetTeller as a trusted site (refer to 1.4)
- If installed, McAfee Security suite requires Site Advisor uninstalled. (refer to 1.5)

#### Identifying the .NET version

Microsoft® .NET 2.0 framework is required to utilise the bank file upload option. Framework versions may not always be easy to identify and further investigation may be required.

Go to the Control Panel, either by going to My Computer on your desktop (Control Panel should display on left hand side menu) or Start then Settings then select Control Panel, click on Administrative tools

| 🐐 Administrative Tools                |                                                     |                                                           |                                         |          |
|---------------------------------------|-----------------------------------------------------|-----------------------------------------------------------|-----------------------------------------|----------|
| Elle Edit View Favorites Tools        | s <u>H</u> elp                                      |                                                           |                                         | <b>1</b> |
| 🕝 Back + 🕥 - 🏂 🔎                      | Search 🜔 Folders 🛄 •                                |                                                           |                                         |          |
| Address 🍓 Administrative Tools        |                                                     |                                                           |                                         | 💌 🛃 GO   |
| File and Folder Tasks                 | Component Services<br>Shortcut<br>2 KB              | Computer Management<br>Shortcut<br>2 KB                   | Data Sources (ODBC)<br>Shortcut<br>2 KB |          |
| Other Places (*)                      | Shortcut<br>2 KB                                    | Shortcut<br>2 KB                                          | Configuration<br>Shortcut               |          |
| Control Panel                         | Microsoft .NET Framework 1.1<br>Wizards<br>Shortcut | Microsoft .NET Framework 2.0<br>Configuration<br>Shortcut | Performance<br>Shortcut<br>2 KB         |          |
| My Network Places                     | Services<br>Shortcut<br>2 KB                        |                                                           |                                         |          |
| Details 🛞                             |                                                     |                                                           |                                         |          |
| Administrative Tools<br>System Folder |                                                     |                                                           |                                         |          |
|                                       |                                                     |                                                           |                                         |          |
|                                       |                                                     |                                                           |                                         |          |
|                                       |                                                     |                                                           |                                         |          |
|                                       |                                                     |                                                           |                                         |          |
|                                       |                                                     |                                                           |                                         |          |
|                                       |                                                     |                                                           |                                         |          |
|                                       |                                                     |                                                           |                                         |          |
|                                       |                                                     |                                                           |                                         |          |
|                                       |                                                     |                                                           |                                         |          |
|                                       |                                                     |                                                           |                                         |          |
|                                       |                                                     |                                                           |                                         |          |
|                                       |                                                     |                                                           |                                         |          |
|                                       |                                                     |                                                           |                                         |          |
|                                       |                                                     |                                                           |                                         |          |
|                                       |                                                     |                                                           |                                         |          |

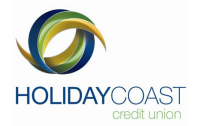

The system will display the .NET configuration icon and the version number which will be displayed in the icon name

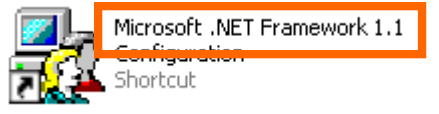

If .NET version 2.0 is installed but the system doesn't have the 2.0 configuration icon present, this may not be a true representation of the environment and additional confirmation is required.

Confirm the presence of .NET 2.0 systems files in C:\WINDOWS\Microsoft.NET\Framework

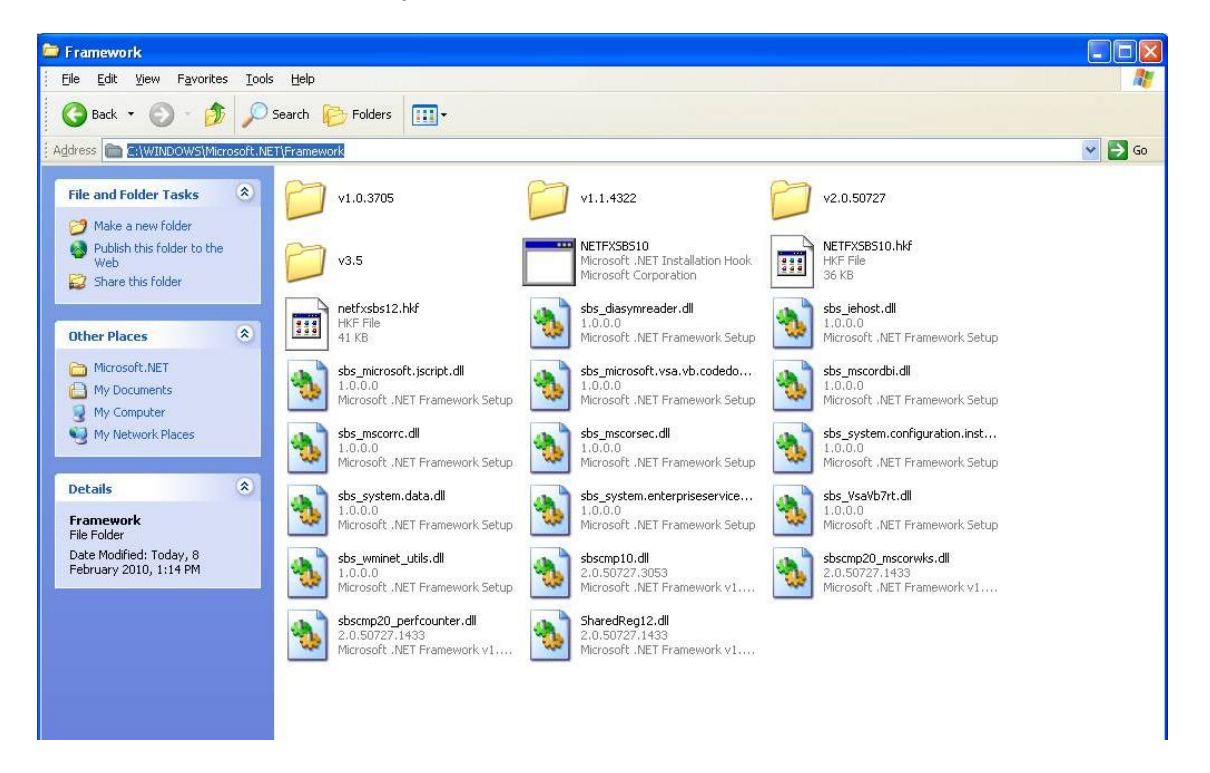

The information in this folder should reflect the information that is displayed in the "Add/Remove" programs screen.

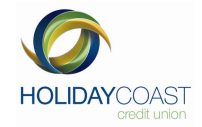

| 🐻 Add or Rei                       | move Programs                                           |                       |               |          |
|------------------------------------|---------------------------------------------------------|-----------------------|---------------|----------|
| 5                                  | Currently installed programs:                           | Show up <u>d</u> ates | Sort by: Name | *        |
| Change or<br>Remove                | 🔂 Intel(R) Graphics Media Accelerator Driver            |                       |               | ~        |
| Programs                           | KeePass Password Safe 1.15                              |                       | Size          | 1.90MB   |
|                                    | 🕮 Microsoft .NET Framework 1.1                          |                       |               |          |
|                                    | 🛃 Microsoft .NET Framework 1.1 Hotfix (KB928366)        |                       |               |          |
| Add <u>N</u> ew<br>Programs        | Microsoft .NET Framework 2.0 Service Pack 2             |                       | Size          |          |
|                                    | 🔀 Microsoft .NET Framework 3.5 SP1                      |                       | Size          | 34.05MB  |
|                                    | 👸 Microsoft Compression Client Pack 1.0 for Windows XP  |                       |               |          |
| Add/Remove                         | S Microsoft Office Professional Edition 2003            |                       | Size          | 775.00MB |
| Components                         | 🔡 Microsoft Office Visio Viewer 2003 (English)          |                       | Size          | 19.87MB  |
|                                    | 👸 Microsoft User-Mode Driver Framework Feature Pack 1.0 |                       |               |          |
|                                    | 🙀 Mouse Suite                                           |                       |               |          |
| Set Pr <u>o</u> gram<br>Access and | 🥘 Mozilla Firefox (3.6)                                 |                       | Size          | 27.31MB  |
| Defaults                           | 🕞 MSXML 4.0 SP2 (KB954430)                              |                       | Size          | 2.67MB   |
|                                    | 🎲 MWSnap 3                                              |                       | Size          | 0.98MB 💻 |
|                                    | NYOB ODBC Direct v9 AUS                                 |                       | Size          | 12.02MB  |
|                                    | MYOB Premier v12.5                                      |                       | Size          | 171.00MB |

The Windows files identify a 2.0 folder however the Add/Remove software screen shows this as a Service Pack and not the Framework.

To reconfirm this, go to the Windows 2.0 file and confirm that it holds a CONFIG folder.

|                           | ~ | Name                                                                                                    | Size  | Туре                  | Date Modified 🔺     |
|---------------------------|---|----------------------------------------------------------------------------------------------------|-------|-----------------------|---------------------|
| nd Folder Tasks           | ۵ | C ASP.NETWebAdminFiles                                                                                                    |       | File Folder           | 8/02/2010 1:01 PM   |
| Antonia manu Katalan      |   | 🛅 Temporary ASP.NET Files                                                                                                    |       | File Folder           | 8/02/2010 1:02 PM   |
| lake a new rolder         |   | 🛅 MSBuild                                                                                                    |       | File Folder           | 8/02/2010 1:14 PM   |
| ublish this folder to the |   | i in the second second s |       | File Folder           | 8/02/2010 5:15 PM   |
| hava this folder          |   | 🛅 RedistList                                                                                                    |       | File Folder           | 8/02/2010 5:15 PM   |
| nare unis rolder          |   | i 1033                                                                                                    |       | File Folder           | 8/02/2010 5:15 PM   |
|                           |   | Cherthia                                                                                                    |       | File Folder           | 8/02/2010 5:18 PM   |
| Places                    | ۲ |                                                                                                    |       | File Folder           | 23/02/2010 3:05 PM  |
|                           | ~ | inscomme.cii                                                                                                    | 69 KB | Application Extension | 23/09/2005 12:14 AM |

If the config folder for 2.0 cannot be found, the user will need to install Microsoft .NET Version 2.0 from a trusted site. The .NET Version 2.0 Configuration Wizard icon (GUI Interface) may also need to be installed.

#### Note:

There are multiple versions of the .NET2.0 framework available. These cater for different Operating System versions such as 64 bit Vista, etc. To identify the specific version required for your operating system, refer to the 'System Requirements' identified by the source of your upgrade software.

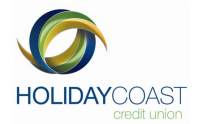

#### Install the Security Permission

Go to <u>http://www.ge.tt/7jz6u2E/v/0?c</u>, run the install program to install the Security Permissions. These are required to upload Bank Files in Business Banking.

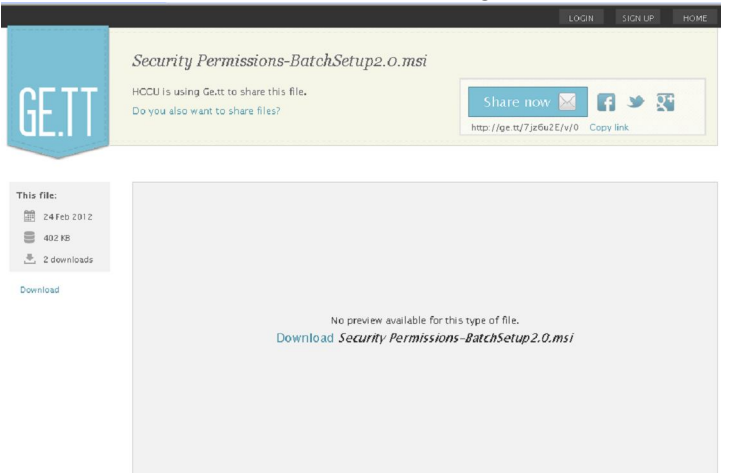

Once the installation begins, follow the screen prompts until the installation complete.

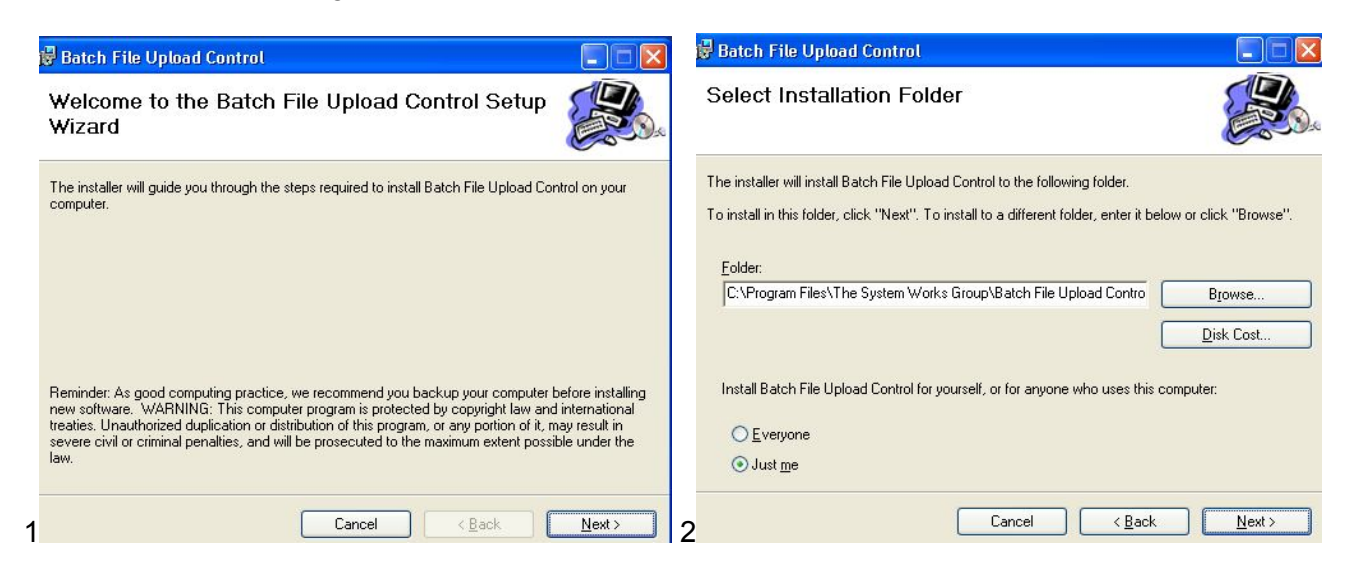

**Note:** Depending on the security settings on your computer, you may receive a security message requesting that you do not run this program. You may need to find more options to be able to proceed and complete the run.

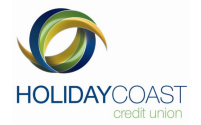

| 🕏 Batch File Upload Control                                                   |                | 🖗 Batch File Upload Control                   |                |
|-------------------------------------------------------------------------------|----------------|-----------------------------------------------|----------------|
| Confirm Installation                                                          |                | Installing Batch File Upload Control          |                |
| The installer is ready to install Batch File Upload Control on your computer. |                | Batch File Upload Control is being installed. |                |
| Click "Next" to start the installation.                                       |                | Please wait                                   |                |
| Cancel < <u>B</u> ack                                                         | <u>N</u> ext > | 4 Cancel < Back                               | <u>N</u> ext > |

| 🕏 Batch File Upload Control          |                                     |                |
|--------------------------------------|-------------------------------------|----------------|
| Installation Complete                |                                     |                |
| Batch File Upload Control has been s | uccessfully installed.              |                |
| Click "Close" to exit.               |                                     |                |
|                                      |                                     |                |
|                                      |                                     |                |
|                                      |                                     |                |
|                                      |                                     |                |
|                                      |                                     |                |
| Please use Windows Update to chec    | k for any critical updates to the . | NET Framework. |
|                                      |                                     |                |
|                                      | Cancel                              | Back Close     |
|                                      |                                     | <u>D</u> ddit  |

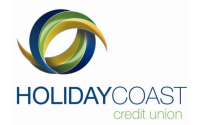

#### **Browser Trusted sites**

The NetTeller internet banking site needs to be added as a trusted site in Internet Explorer.

Open Internet Explorer, go to the Tools menu, access Internet Options and go to the Security tab.

Click on the Trusted Sites option then click on the Sites button.

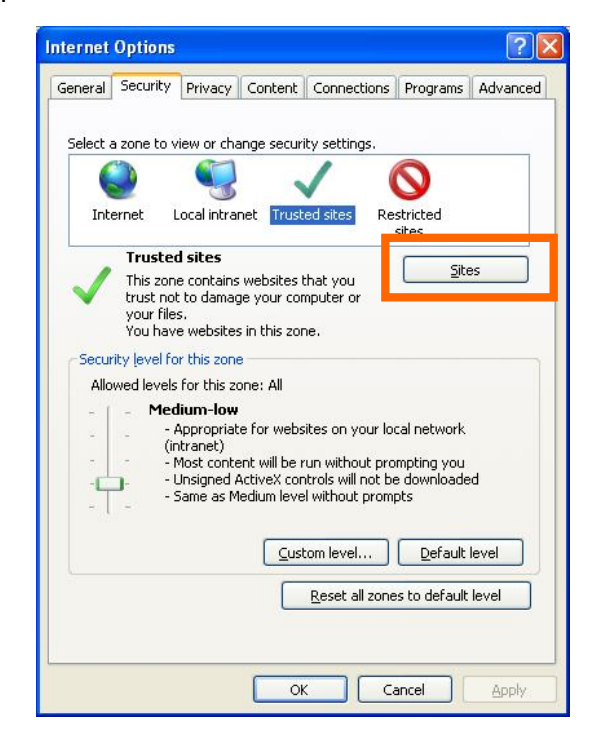

In the sites listing click on the Add button to add NetTeller Internet Banking as a trusted site.

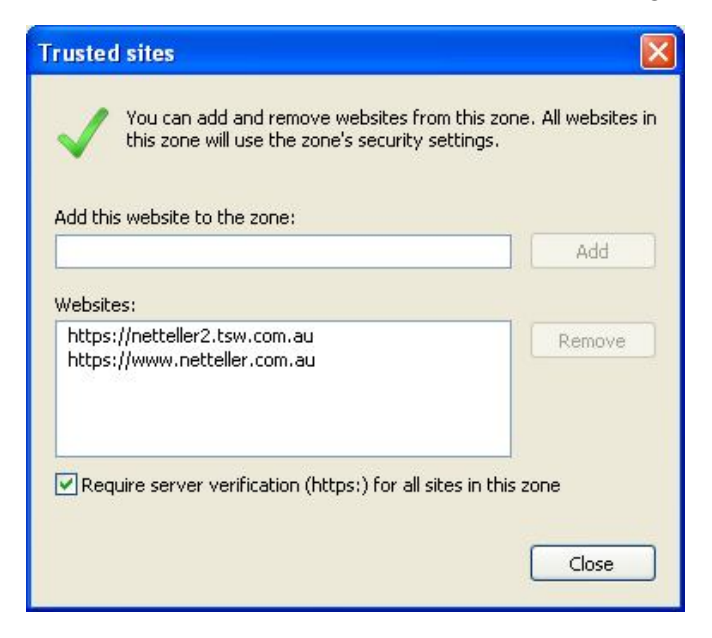

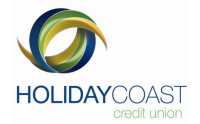

#### **McAfee Site Advisor**

McAfee Site Advisor / Site Advisor Plus is not supported by Business Banking

McAfee Site Advisor is a free download from McAfee website designed to rate the risk level of websites as they are visited and reduce the risk of browsing the internet. McAfee Site Advisor Plus is an enhanced version of the product available as part of the McAfee Total Protection Suite. Both versions of Site Advisor cause issues with Business Banking, specifically affecting the ability to upload batches in Business Banking.

In order to use all the features of Business Banking, McAfee Site advisor / Site Advisor Plus must be uninstalled. Adding the Business Banking website to the safe list or disabling the product still results in issues.

The McAfee Site Advisor software is available for Internet Explorer and Firefox browsers only.

To identify if you have McAfee installed you will need to go to the Control Panel, either by going to My Computer on your desktop (Control Panel should display on left hand side menu) or Start then Settings then select Control Panel, click on Administrative tools. The system will display McAfee if the software has been installed. NOTE: on some computers McAfee may display in the Control Panel before you select Administrative Tools.

You will need to now uninstall this software go to Control Panel, select Add/Remove Programs or Windows Components. Highlight the McAfee symbol, button should appear for you to Change/Remove. Select this button. Screen will display Select Finish

| DYMO Label Software                                                |                                                                                 | X                    |
|--------------------------------------------------------------------|---------------------------------------------------------------------------------|----------------------|
| Perform Uninstall                                                  |                                                                                 |                      |
| You are now ready to uninsta                                       | II the DYMO Label Software from your system.                                    |                      |
| Click the Finish button to perfu<br>options. Click the Cancel butt | orm the uninstall. Click the Back button to change<br>on to exit the uninstall. | any of the uninstall |
|                                                                    |                                                                                 |                      |
| Wise Installation Wizard®                                          | < Back                                                                          | Cancel               |

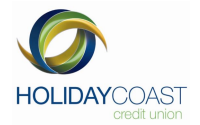

# 12. Uploading a bank file

To upload a Bank File, from the Business Banking Menu, click on Upload Bank File from the Business Banking menu

| Business Banking                          | Click to Hide All |
|-------------------------------------------|-------------------|
| <ul> <li>Create Batch</li> </ul>          |                   |
| <ul> <li>Review Batches</li> </ul>        |                   |
| <ul> <li>Upload Bank File</li> </ul>      |                   |
| <ul> <li>Check Job Status</li> </ul>      |                   |
| <ul> <li>Job History</li> </ul>           |                   |
| <ul> <li>Change Authority Pass</li> </ul> | word              |

The system will confirm the user permissions and the account the payments are to be debited from:

| NETTELLER        | R BUSINESS ACCOUNT PTY LTD  | Member number: 122048<br>Working with account: 122048S14              |   |
|------------------|-----------------------------|-----------------------------------------------------------------------|---|
| Bank File Up     | load                        |                                                                       |   |
| Please authori   | se the upload               |                                                                       |   |
| From<br>account: | 122048S14(Operational Nubus | siness Banking Account - Community Support (2 to sign)) \$47,652.13 💌 | ] |
| Token:           | Please select a device      | ×                                                                     |   |
| Token<br>Value:  |                             |                                                                       |   |
|                  |                             | submit clear                                                          |   |

- Select the From account from the drop down list.
- Select the Authority ID that relates to the user.
- Enter the Authority Password

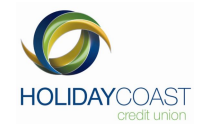

#### The system will display the upload page

| NETTELLER BUSINESS ACCOUNT PTY<br>449 LOGAN RD<br>STONES CORNER 4120<br>Email: business@isp.com.au; | / LTD, Member number: 122048 |
|----------------------------------------------------------------------------------------------------|------------------------------|
|                                                                                                    | Unload Bank File             |
|                                                                                                    | opioud bunkt ne              |
| File Location                                                                                       | Select                       |
| Descinfile                                                                                          | ,                            |
| Belease date                                                                                        |                              |
| Batch total                                                                                         |                              |
| No of subbatches                                                                                    |                              |
| Entries in hatch                                                                                    |                              |
| Description                                                                                         |                              |
|                                                                                                    |                              |
|                                                                                                    | Confirm Cancel               |
|                                                                                                    |                              |
|                                                                                                    |                              |
|                                                                                                    |                              |
|                                                                                                    |                              |
|                                                                                                    |                              |
|                                                                                                    |                              |
|                                                                                                    |                              |
|                                                                                                    |                              |
|                                                                                                    |                              |
| 1                                                                                                   |                              |
|                                                                                                    |                              |
|                                                                                                    |                              |
|                                                                                                    | Upload Another Bank File     |
|                                                                                                    |                              |

Use the select option to identify the ABA file to be uploaded

| File Location |   | Select |
|---------------|---|--------|
|               | ) |        |

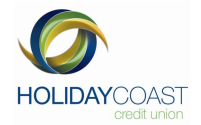

The system will open an explorer window

| Select Source                     | File.              |                    |   |          | ? 🛛          |
|-----------------------------------|--------------------|--------------------|---|----------|--------------|
| Look jn:                          | C Testing aba      | a files            | • | G 🗊 📂 🖽- |              |
| My Recent<br>Documents<br>Desktop | NETELLER           |                    |   |          |              |
| My Documents                      |                    |                    |   |          |              |
| My Computer                       |                    |                    |   |          |              |
|                                   |                    | - 10               |   |          |              |
| My Network<br>Places              | File <u>n</u> ame: | HCU_25024          |   | <u> </u> | <u>O</u> pen |
|                                   | Files of type:     | BECS Files (*.aba) |   | -        | Cancel       |

Select the file to be uploaded then click on the Open button.

The system will populate the display with the batch information and the batch can now be uploaded.

| File Location                                  | ktop\Testing aba files\NETELLER.ABA Select |
|------------------------------------------------|--------------------------------------------|
| Desc in file                                   | PAYMENT DATX                               |
| Release date                                   | 17 March 2020                              |
| Batch total                                    | \$5,630.00                                 |
| No of subbatches                               | 0                                          |
| Entries in batch<br>Description                | 16<br>PAYMENT DATX                         |
|                                                | Confirm Cancel                             |
| Reading batch file de<br>Read batch file detai | ətails<br>İs                               |

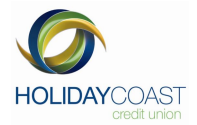

Click on the Confirm button to continue or the Cancel button to clear the upload file details.

| Upload Bank File                                                                                                    |                                                                                      |  |  |  |
|----------------------------------------------------------------------------------------------------|--------------------------------------------------------------------------------------|--|--|--|
| File Location                                                                                                    | esktop\Testing aba files\nettel.ABA Select                                           |  |  |  |
| Desc in file                                                                                                    | PAYMENT DATA                                                                         |  |  |  |
| Release date                                                                                                    | 17 March 2010                                                                        |  |  |  |
| Batch total                                                                                                    | \$1,634.46                                                                           |  |  |  |
| No of subbatches                                                                                                    | 0                                                                                    |  |  |  |
| Entries in batch                                                                                                    | 3                                                                                    |  |  |  |
| Description                                                                                                    | PAYMENT DATA                                                                         |  |  |  |
|                                                                                                    | Upload completed.<br>Batch Id is: 122048*15417*57657                                 |  |  |  |
| Reading batch file<br>Read batch file del<br>Confirming batch fil<br>Confirm completed<br>Batch file is confirm<br>Upload started<br>About to update st<br>Sending block of d<br>updating status | details<br>ails<br>e for upload. Please wait<br>ned. Starting upload<br>atus<br>atus |  |  |  |
|                                                                                                    |                                                                                      |  |  |  |
|                                                                                                    | Opload Another Bank File                                                             |  |  |  |

The system will confirm that the upload is complete and provide the user with the Batch ID. To exit this screen, click the **Upload Another Bank File** button to be returned to the start of the upload process.

The Batch will now appear in the Review Batches screen

| Your Batches on Wednesd | ay, 17 March 2010, | at 03:02PM, a | are:   |         |          |               |                |                        |                                       |
|-------------------------|--------------------|---------------|--------|---------|----------|---------------|----------------|------------------------|---------------------------------------|
|                         |                    |               | No. in | Datab   | Data     | Date          | Date           |                        | ALERT: You have Job(s) ready to Sign. |
| Batch ID                | Description        | Туре          | batch  | Total   | created  | last<br>saved | last<br>posted | Status                 | Action                                |
| 122048*15417*57657      | PAYMENT DATA       | Bank File     | 3      | 1634.46 | 17MAR 10 | 17MAR 10      |                | Awaiting Authorisation | view delete sign                      |

Once the Batch has been successfully uploaded and can be viewed in the Review Batches screen, the process of signing the batch to create a job is the same as when processing a manually created Batch.

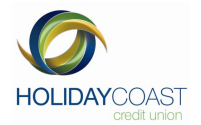

# 13. Field and Status Descriptions

Business Banking utilises a number of fields to identify information about batches and jobs.

An overview of each of the permissions is as follows:

#### Batch ID

This is the batch or job Identification number issued by Business Banking.

#### Description

When a batch is created, the user specifies a description for the batch. The description for the batch is displayed in this field.

#### No. in Batch

Total number of transactions in the batch or job

#### Batch Total

The total combined transaction value of the batch or job

**Date Created** The date the original batch or job was saved

**Date Last Saved** The last date the batch or job was saved.

#### Date Last Posted

The last date the batch or job was posted

#### Status

Depending on the progress of the batch, the current status will be displayed in this field. The status indicates the status of the Batch and the Job status is displayed separately in the Check Job Status screen.

#### **Release Date** Anticipated release date of the batch or job

#### Transactions

**Total Number of Transactions** 

#### Туре

Batch Type – Bank File, Internal, External or BPAY

#### Sub Batch ID

This field is not applicable to Business Banking and will always display 1 for the primary batch.

#### **Posted Date**

The date the Job was posted

#### Activity

The activity that was performed by the corresponding Authority

#### Authority

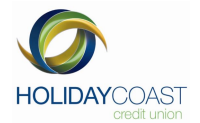

#### The authority performing an activity

#### Token

The Authority ID used to perform the activity

#### An overview of each of the statuses displayed in this field is as follows:

| Upload in Progress                    | Bank File Upload is currently in progress                                                                                                    |
|---------------------------------------|----------------------------------------------------------------------------------------------------|
| Upload Incomplete                     | Bank File Upload has not completed                                                                                                    |
| Upload Aborted                        | Bank File Upload has been cancelled prior to completion                                                                                                  |
| Upload Failed                         | Bank File has failed to upload                                                                                                    |
| Duplicate Batch                       | Bank File is a duplicate to one previously uploaded                                                                                                    |
| Awaiting<br>Authorisation             | When a Batch is saved, or a Bank File is successfully uploaded, it will show this status to indicate it is waiting signing, to move it to the job phase. |
| Expired                               | Batch has not been Signed by the Posting date                                                                                                    |
| 9/3                                   | Batch has been authorised and 3 Authorities are still to sign                                                                                            |
| Authorised                            | Batch has received its initial authorisation                                                                                                    |
| Batch Submitted for Job Authorisation | Batch has received its initial authorisation and has progressed to the Job phase                                                                         |

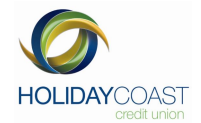

# 14. Glossary

| Authority                             | An individual who performs operations via Business Banking                                                                                                    |  |  |  |
|---------------------------------------|----------------------------------------------------------------------------------------------------|--|--|--|
| Authority Password                    | An individual user's password. Used to upload, sign and delete batches / jobs – Conditions apply.                                                                                                    |  |  |  |
| Bank File                             | An .aba file created through third-party accounting packages e.g. MYOB.                                                                                                    |  |  |  |
| Batch                                 | <ul> <li>A template containing one or many individual transactions;</li> <li>A batch can only be of 1 type (Internal, External or BPAY);</li> <li>Can be edited to add or exclude individual transactions;</li> <li>When authorised (signed): <ul> <li>is posted immediately or on the release date (for one to sign); or</li> <li>becomes a job pending authorisation by another Authority (for two or more to sign).</li> </ul> </li> </ul> |  |  |  |
| BPAY Batch                            | A template of one or more BPAY transactions.                                                                                                    |  |  |  |
| External Batch                        | A template of one or many external transfer transactions.                                                                                                    |  |  |  |
| FTE BSB                               | A record of Funds Transfer External recipients. Records BSB and account numbers, Account name, last payment amount and date and reference details.                                                                                                    |  |  |  |
| Internal Batch                        | A template of one or many NICU internal transfer transactions.                                                                                                    |  |  |  |
| Job                                   | A batch that has been authorised for posting                                                                                                    |  |  |  |
| Multiple Signatories                  | Applies to accounts that require more than one Authority to operate.                                                                                                    |  |  |  |
| MYOB<br>( <u>http://myob.com.au/)</u> | An acronym for "Mind Your Own Business". MYOB provide accounting and finance software including payroll solutions. Payroll files can be created in MYOB and imported into Business Banking as a batch.                                                                                                    |  |  |  |